# Power Bank RT 600 Single and Parallel System 6kVA User Manual

Version: V1.0 BOM: 504900639008

Vertiv Co provides customers with technical support. Users may contact the nearest Vertiv local sales office or service center.

@2017 Vertiv Co. All rights reserved. Vertiv and the Vertiv logo are trademarks or registered trademarks of Vertiv Co. All other names and logos referred to are trade names, trademarks or registered trademarks of their respective owners. While every precaution has been taken to ensure accuracy and completeness herein, Vertiv Co. assumes no responsibility, and disclaims all liability, for damages resulting from use of this information or for any errors or omissions. Specifications are subject to change without notice.

Vertiv Energy Pvt. Ltd., India Address: Plot No. C-20, Road No. 19, Wagle Industrial Estate, Thane - 400 604, Maharashtra, India Homepage: www.vertivco.com

#### Special Declaration

#### Personnel Safety

1. This product must be installed and commissioned by professional engineers of the manufacturer or its authorized agent. Failure to observe this could result in product malfunction or personnel safety risk.

2. Take the time to read this product manual and the safety precaution thoroughly before installing and commissioning this product. Failure to observe this could result in product malfunction or personnel safety risk.

3. This product is not intended for life support equipment application.

4. Never dispose of the internal or external battery of this product in a fire, as it may explode and jeopardize personnel safety when exposed to flame.

#### Product Safety

1. If this product will be stored or remain de-energized for a long period, it must be placed in a dry and clean environment within specified temperature range.

2. This product should be used in an appropriate operating environment. For details, refer to the section on the environmental requirement in this manual.

3. This product is not designed for application in an environment:

- Where the temperature and relative humidity are outside the specifications
- Subject to vibrations or shocks
- Where conductive dusts, corrosive gases, salts, or flammable gases are present
- Near heat sources or strong electromagnetic interferences

# Disclaimer

Vertiv disclaims any and all responsibility or liability for the defects or malfunction caused by:

- Application range or operating environment outside the specifications
- Unauthorized modification, improper installation or operation
- Force majeure
- Other actions not in compliance with the instructions in this manual

#### Application Note:

Power Bank RT 600 UPS is suitable for IT load applications such as computers, servers, routers, CCTV, banking automation equipments, scientific equipments, projector, POS, etc. The UPS is suitable for industrial load such as PLC, DCS, SCADA, etc.

Safety Precaution

Always observe the following safety symbols!

| Safety symbol       | Explanation                                          |
|---------------------|------------------------------------------------------|
|                     | Used for instructions intended to alert the user to  |
| Warning             | the risk of death or severe injury should the unit   |
|                     | be used improperly                                   |
|                     | Used for instructions intended to alert the user to  |
| Note 🔨 Caution      | the risk of injury or equipment damage should the    |
|                     | unit be used improperly                              |
|                     | Used for instructions intended to notify the user to |
| Important Important | carefully read and observe this unit though it may   |
|                     | not cause damage                                     |

This manual contains information concerning the installation and operation of the Power Bank RT600 single UPS module and parallel system 6 kVA.

Read this manual thoroughly before installing, using and servicing the UPS.

# Important Important

The UPS with standard configuration is a category C3 product for commercial and industrial application in the second environment. Installation restrictions or additional measures may be needed to prevent disturbances.

# Warning

The selection of the upstream distribution protection equipment of the UPS shall be selected in accordance with the details in 3.1.4 Selection Of UPS I/O Switch and shall comply with the local electrical regulations.

# Warning: high earth leakage current

Earth connection is critical before connecting the input supply (including both mains supply and battery).

Earth leakage current is less than 3000mA.

Transient and steady state earth leakage currents, which may occur when the equipment is started, should be taken into account in the selection of instantaneous RCCBs or RCD devices.

RCCB which is sensitive to unidirectional DC pulse (class A) and insensitive to transient state current pulse must be selected.

Note also that the earth leakage currents of the load will be carried by the RCCBs or RCDs.

The equipment must be earthed in accordance with the local electrical code of practice.

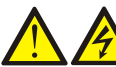

# Warning: backfeeding protection

This UPS is fitted with a dry contact closure signal for use with an external automatic disconnect device (supplied by others) to protect against backfeeding voltage into the incoming terminal through the rectifier or bypass static switch circuit. A label must be added at all external incoming primary supply disconnect device to warn service personnel that the circuit is connected to a UPS. The text of the label has the following meaning: Risk of voltage backfeed! Isolate the UPS, then check for hazardous voltage between all terminals including the protective earth before working on this circuit.

# User serviceable components (For service personnel)

All equipment maintenance and servicing procedures involving internal access requires the use of a tool and should be carried out only by trained personnel. There are no user-serviceable parts behind covers requiring a tool/key for removal.

# Battery voltage exceeds 400Vdc (For service personnel)

All physical battery maintenance and servicing procedures requires the use of a tool/key and should be carried out only by trained personnel.

Take special care when working with the batteries associated with this UPS. When connected together, the battery terminal voltage will exceed 400Vdc and is potentially lethal.

Battery manufacturers supply details of the necessary precautions to be observed in working on, or in the vicinity of, a large bank of battery cells. These precautions should be followed implicitly at all times. Particular attention should be paid to the recommendations concerning local environmental conditions and the provision of protective clothing, first aid and fire-fighting facilities.

# General safety (For users)

Like other types of large power equipment, the UPS and battery circuit breaker box/battery cabinet have high voltage inside. Because the components with high voltage can be accessed only when the front door is opened, the risk of contacting high voltage has been minimized. This equipment meets the IP20 standard, and other safety shields are provided inside the equipment.

There will not be any risk when operating this equipment according to the general instructions and the steps recommended in this manual.

# Multiple power inputs (For users)

This UPS system receives power from more than one source. Disconnection of all AC source and the DC source is required before servicing.

This UPS has several circuits that are energized with high AC as well as DC voltages. Check for voltage with both AC and DC voltmeters before working within the UPS.

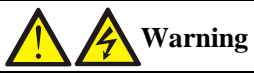

When the internal fuse of the UPS is damaged, it must be replaced with fuse of the same electric parameters by qualified personnel.

# Important

Beside the communication board is a static sensitive area, an ESD-proof action is critical before contacting with this area.

**Revision Information** 

V1.0 (April, 2020)

Initial release.

# Contents

| Chapter 1 Product Information                              | 11 |
|------------------------------------------------------------|----|
| 1.1 Features                                               | 11 |
| 1.2 Model Configuration                                    | 11 |
| 1.3 Appearance and Components                              | 11 |
| 1.3.1 Appearance                                           | 11 |
| 1.3.2 Components                                           | 12 |
| 1.4 Operating Principle                                    | 14 |
| 1.5 UPS State and Operation Modes                          | 14 |
| 1.5.1 Normal Mode                                          | 14 |
| 1.5.2 Battery Mode                                         | 15 |
| 1.5.3 ECO Mode (For Single UPS with External Battery Only) | 15 |
| 1.5.4 Fault State                                          | 15 |
| 1.5.5 Maintenance Bypass Mode                              | 15 |
| 1.6 Specifications                                         | 16 |
| Chapter 2 Installation and Commissioning                   |    |
| 2.1 Unpacking and Inspection                               |    |
| 2.2 Equipment's Accessories                                | 19 |
| 2.2.1 UPS                                                  | 19 |
| 2.3 Installation Preparation                               | 19 |
| 2.3.1 Location                                             | 19 |
| 2.3.2 Environmental Requirement                            | 19 |
| 2.4 Selecting Power Cables                                 | 21 |
| 2.5 Connecting Battery Cables                              | 23 |
| 2.6 Single UPS Commissioning                               | 23 |
| 2.6.1 Start-up Interface                                   | 23 |
| 2.6.2 Normal Mode Start-Up                                 | 23 |
| 2.6.3 Battery Mode Start-Up                                | 24 |
| Chapter 3 Parallel UPS Installation and Commissioning      | 25 |
| 3.1 Features                                               | 25 |
| 3.2 Requirements                                           | 25 |
| 3.3 Connecting Power Cables                                | 25 |
| 3.3.1 Connecting Power Cables                              | 25 |
| 3.3.2 Connecting Parallel Cables                           |    |
| 3.3.3 Connecting Battery Cables                            | 27 |
| 3.4 Commissioning of Parallel Cables                       | 27 |
| 3.4.1 Check Before Start-Up                                | 27 |
| 3.4.2 Parallel System Parameters Setting                   |    |
| 3.4.3 Power-On Commissioning for Parallel System           |    |

| Chapter 4 Operation and Display Panel                   |    |
|---------------------------------------------------------|----|
| 4.1 Introduction                                        |    |
| 4.1.1 LED Indicator                                     |    |
| 4.1.2 Audible Alarm (Buzzer)                            |    |
| 4.1.3 LCD and Functional Keys                           |    |
| 4.2 Initial Start-Up Guidance                           |    |
| 4.3 LCD Menu Structure                                  |    |
| 4.4 LCD Screen Types                                    |    |
| 4.4.1 Start Screen                                      |    |
| 4.4.2 Flow Screen                                       |    |
| 4.4.3 Main Menu Screen                                  |    |
| 4.4.4 Submenu Screen                                    |    |
| 4.4.5 Default Screen                                    | 43 |
| 4.5 Prompt Window                                       | 43 |
| 4.6 UPS Alarm Message List                              | 44 |
| Chapter 5 UPS Operation Instructions                    | 50 |
| 5.1 UPS Start-Up                                        | 50 |
| 5.2 Transfer Procedures Between Operating Modes         | 50 |
| 5.3 Transfer from Normal Mode to Battery Mode           | 50 |
| 5.4 Transfer from Inverter Mode to Bypass Mode          | 50 |
| 5.4.1 Transfer from Bypass Mode to Inverter Mode        |    |
| 5.4.2 Transfer from Inverter Mode to Maintenance Bypass | 53 |
| 5.4.3 Transfer from Maintenance Bypass to Inverter Mode | 54 |
| 5.5 REPO                                                | 54 |
| 5.6 Auto Restart                                        | 55 |
| 5.7 Language Selection                                  | 55 |
| 5.8 Changing Current Date and Time                      | 57 |
| 5.9 Setting Password                                    | 58 |
| Chapter 6 Communication                                 | 62 |
| 6.1 Installing Intelligent Card                         | 62 |
| 6.1.1 Intelligent Card Port                             | 62 |
| 6.1.2 Intelligent Card Option                           | 63 |
| 6.2 Connection Cables for Dry Contact Port              | 64 |
| 6.3 Connecting USB                                      | 66 |
| 6.4 Connecting Serial Port Communication Cables         | 66 |
| 6.5 Connecting Control Port                             | 66 |
| 6.6 Connecting Built-In Ethrenet Port                   | 66 |
| Chapter 7 Maintenance                                   | 68 |
| 7.1 Fan Maintenance                                     | 68 |
| 7.2 Battery Maintenance                                 | 68 |

| 7.3 Cleaning UPS                                         |
|----------------------------------------------------------|
| 7.4 Checking UPS Status                                  |
| 7.5 Checking UPS Function                                |
| Chapter 8 Options71                                      |
| 8.1 Option List                                          |
| 8.2 Communication Cables                                 |
| Appendix 1 LCD Parameter Settings                        |
| Appendix 2 Glossary                                      |
| Appendix 3 Hazardous Substances or Elements Announcement |

# Chapter 1 Product Information

Power Bank RT 600 6kVA UPS is an intelligent online UPS system with sine wave output developed by Vertiv Co. The UPS offers reliable and high-quality AC power to the precision instrument.

This chapter introduces the features, model configurations, appearance and components, operating principle, UPS state and operation mode, and specifications of the UPS.

#### 1.1 Features

The UPS features include:

- Output power factor is 1, which enhances the UPS load capacity.
- On-line double conversion efficiency up to 90% and ECO efficiency up to 94%, which provide more efficient products for the customer.
- Product volume decreased by 30% compared with the previous generation; little space occupied, simple handling and assembly.
- Capable of parallel connection to achieve up to 3 + 1 parallel redundant power
- High-frequency double conversion topology structure, with high input power factor, wide input voltage range, and output immune to grid interference, thus adaptable to areas with unstable mains supply
- Full digital control platform and hardware design platform, which can adapt worse unstable mains supply and load impact
- Support 12, 16, 20-block batteries (6kVA).
- Innovative design of the layout and the whole process greatly promote the reliability of the product; pass high temperature humidity durability experiment test of 1000 hours
- Operation and display panel with colorful LCD to help you learn about the UPS operation state and operating parameters. The LCD display will change according to the layout of the model
- Integrate Ethernet port, support HTTP protocol, and use the web browser to achieve the remote monitoring, no extra monitoring software required
- Full configuration can achieve the functions such as Interlock, external temperature & humidity sensor, and battery module automatic identification
- Capable of ECO power supply mode, which help you save energy to the maximum extent

#### 1.2 Model Configuration

| Model | Input       | Output       | Remark |
|-------|-------------|--------------|--------|
| 6kVA  | Three Phase | Single phase | -      |

Table 1-1 Model Configurations

# 1.3 Appearance and Components

#### 1.3.1 Appearance

The UPS appearance is shown in Figure 1-1.

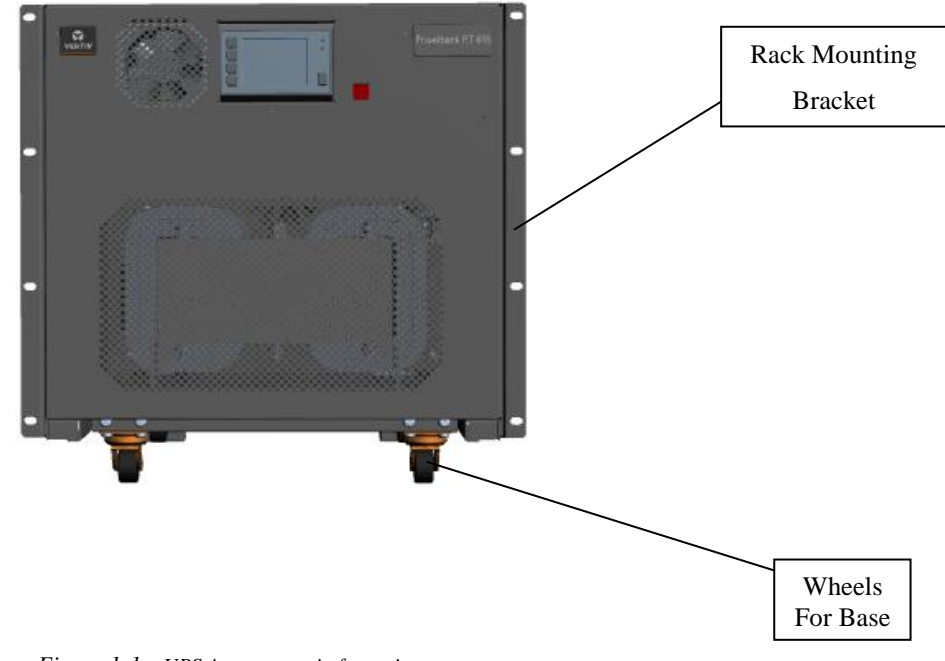

Figure 1-1 UPS Appearance in front view

# 1.3.2 Components

#### **Front Panel**

As shown in Figure 1-2, the UPS front panel provides operation and display panel, LED indicators and functional keys, EPO.

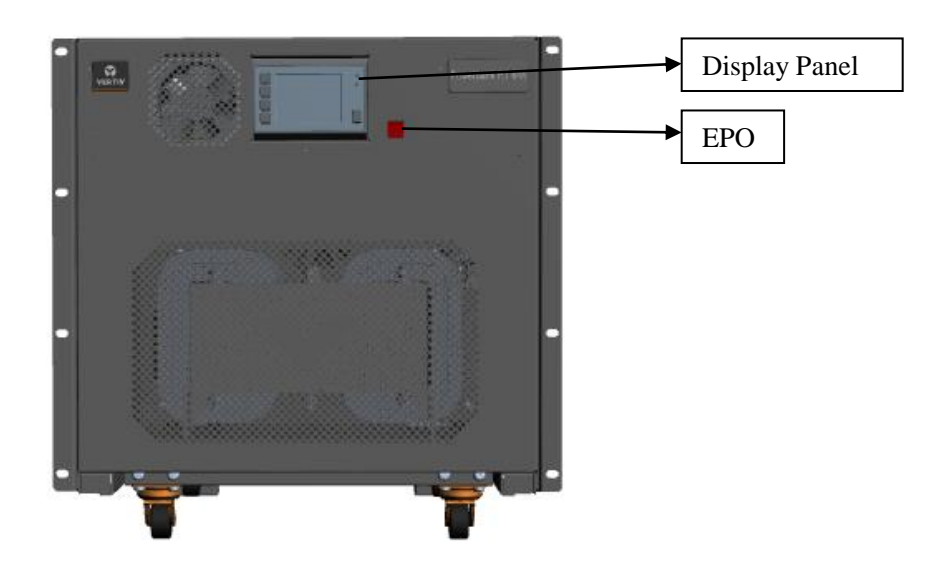

Figure 1-2 UPS front Panel

# **Rear Panel**

As shown in Figure 1-3, the UPS rear panel provides ventilation holes for the module and customer input and Output cable terminations, Battery fuses and MCB's

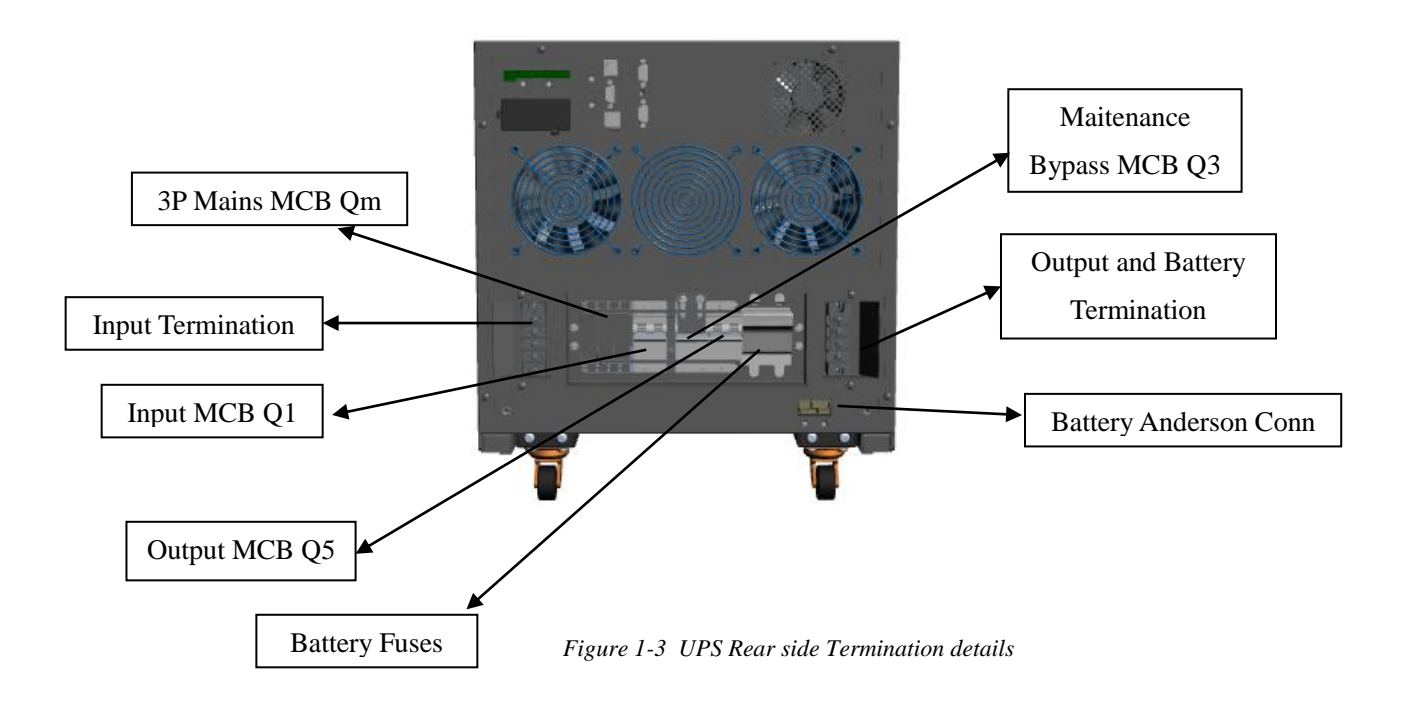

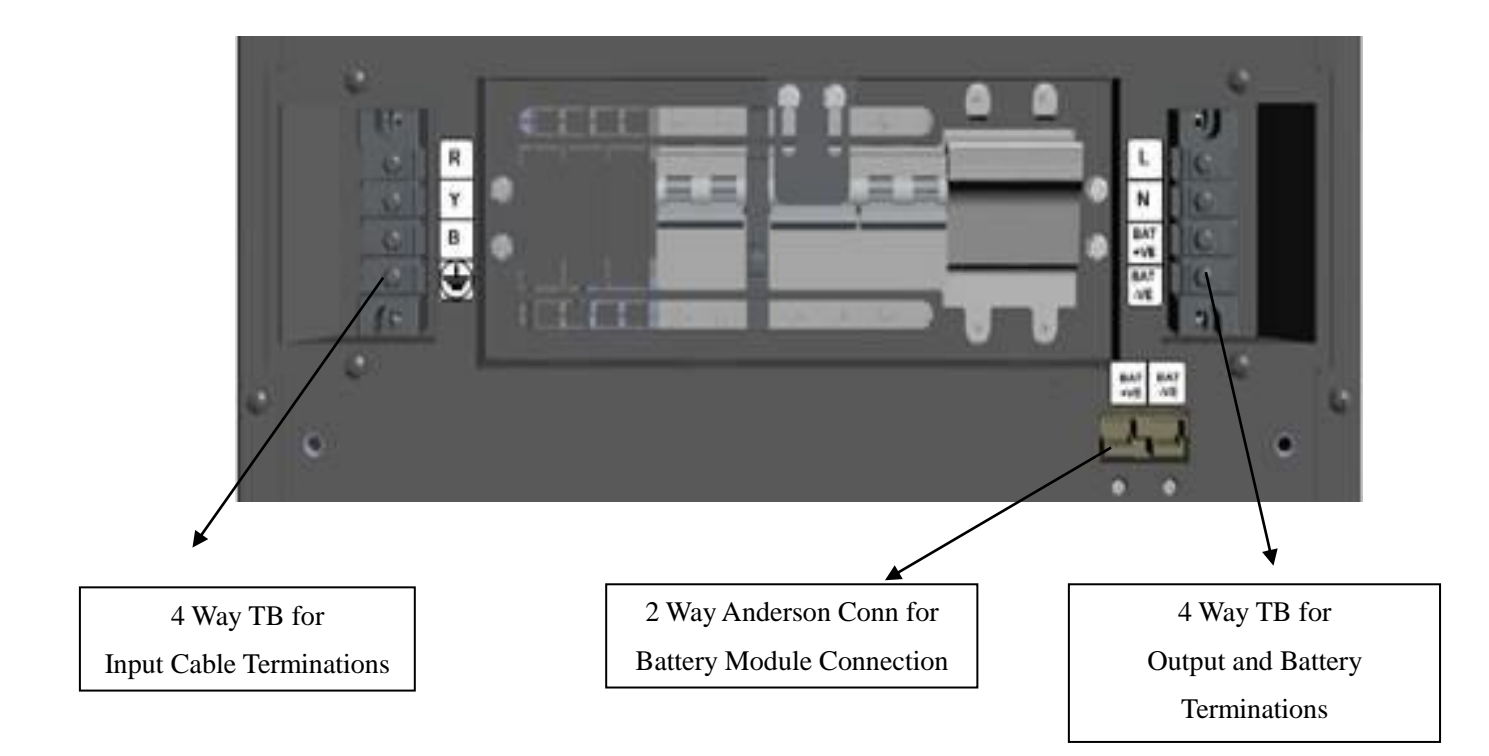

# 1.4 Operating Principle

The operating principle of the UPS is shown in the figure 1-4.

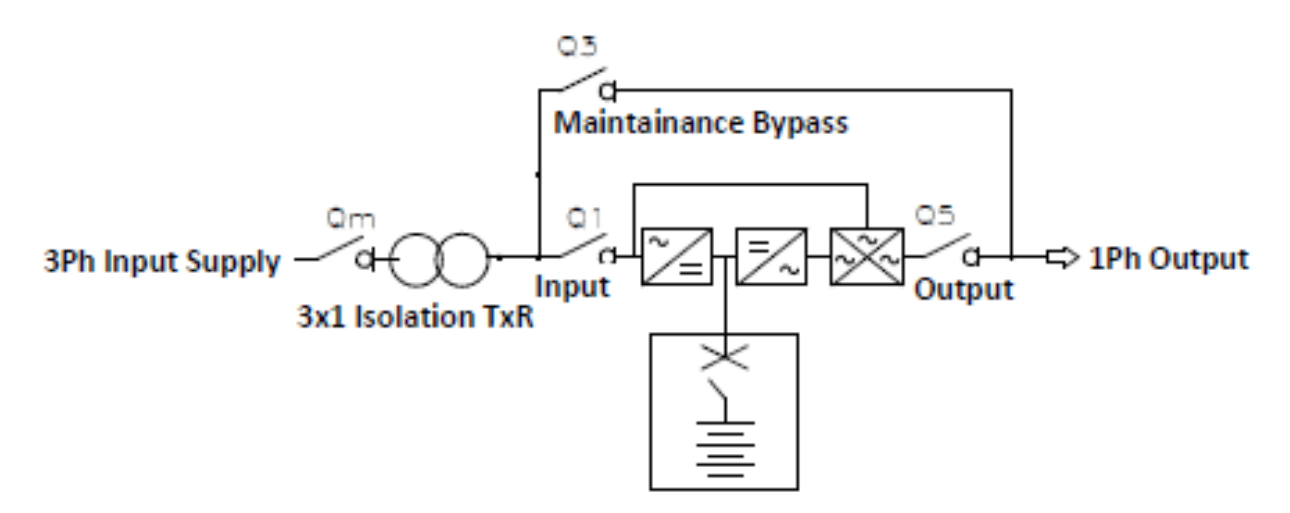

Figure 1-4UPS Operating Principle

1. The UPS is composed of mains input Three phase to single phase transformer (main and bypass), rectifier/PFC, charger, inverter, DSP controller and final output. Rectifier/PFC, charger, inverter, DSP controller these are the part of 6 kVA power section.

2. Power section: When the mains is normal, the rectifier will start, and the charger will charge the battery string. Before turning on the UPS, the output voltage is bypass voltage, and the mains supplies power to the load through the bypass. After turning on the UPS, the electronic transfer switch connects the inverter output to the load, and the mains supplies DC power to the inverter through the rectifier/PFC circuit. The inverter then converts DC power into pure sine wave AC power and supplies the AC power to the contactor. Final output is supplied to load to Output Terminals.

3. When the mains is abnormal, the rectifier/PFC circuit boosts the battery voltage and supplies it to the inverter. The inverter then converts it into pure sine wave AC power and supplies the AC power to the load through the electronic transfer switch.

4. After the mains returns to normal state, the UPS will automatically transfer from Battery mode to Normal mode, the mains supply DC power to the inverter through the rectifier/PFC circuit, and then the electronic transfer switch supplies AC power to the load.

# 1.5 UPS State and Operation Modes

The UPS state and operation mode include: Normal mode, Bypass mode, Battery Mode, ECO mode, Fault State mode and Maintenance Bypass mode. The operation schematic diagrams of Normal mode, Bypass mode, Battery Mode and Maintenance bypass mode are shown in Figure

# 1.5.1 Normal Mode

When the mains input is normal, the load is supplied with voltage-stabilizing and frequency-stabilizing power by the mains after processing of the rectifier and the inverter, and meanwhile, the charger is charging the battery. The operation mode is Normal mode.

In Normal mode, the run indicator (green) is on, the alarm indicator is off, and the buzzer is silent.

1.5.2 Battery Mode

Upon mains failure or voltage out of range, the rectifier and internal charger will stop running, and the battery will supply power to the load through the inverter. In Battery mode, the run indicator (green) is on, alarm indicator (yellow) is on, and the buzzer beeps every second. The 'Current' page in LCD will display 'On Battery'.

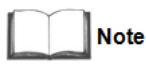

1. The battery has been fully charged before delivery. However, transportation and storage will inevitably cause some capacity loss. Therefore, it is required to charge the battery for eight hours before putting the UPS into operation for the first time, to ensure the adequate backup time for battery.

2. The battery cold start can also be used to start the UPS from the Battery (charged) mode upon mains failure. Therefore, the battery power can be used independently for improving the system availability to some extent.

### 1.5.3 ECO Mode (For Single UPS with External Battery Only)

In ECO Mode, the load is powered by bypass when the bypass voltage is normal, and the load is powered by inverter when the bypass voltage is abnormal. ECO mode is an energy-saving operation mode. For power equipment insensitive to power grid quality, you can use the ECO mode for power supply through bypass to reduce the power loss.

# Note

1. In ECO mode, if the bypass failure or abnormal bypass voltage appears when the output is not overloaded, the UPS will transfer to Normal mode. However, if the bypass failure or abnormal bypass voltage appears when the output is overloaded, the UPS will not transfer to Normal mode, but shut down the bypass. 2. In ECO mode, the efficiency of the UPS is up to 94%.

#### 1.5.4 Fault State

In the normal mode, the UPS will transfer the load to Bypass mode in case of inverter failure or UPS over-temperature. In Battery mode (with no bypass mains), the UPS will shut down and stop the output if the inverter failure or UPS overtemperature appears. In UPS Fault State, the alarm indicator (red) will be solid on, the buzzer will keep beeping, and the corresponding fault information will be displayed on LCD.

#### 1.5.5 Maintenance Bypass Mode

If maintenance and repair for UPS are needed, you can switch the load to the Maintenance Bypass through maintenance bypass MCB, and the power to the load is not interrupted. The maintenance bypass MCB is located at the Rear side of the UPS cabinet, and the capacity meets the requirements of total load capacities.

# Note

When the UPS has malfunctions, and can not working normally, please get in touch with the nearest Vertiv branch office or local service center. It is prohibited to repair the UPS by yourself, otherwise the personnel injury and damage to the equipment will occur

# 1.6 Specifications

| Item                 |                                               | Specifications                                                                                  |  |  |
|----------------------|-----------------------------------------------|-------------------------------------------------------------------------------------------------|--|--|
|                      |                                               | 6kVA (3-in 1-out)                                                                               |  |  |
|                      | Rated voltage                                 | 415Vac/430Vac/440Vac                                                                            |  |  |
| Input                | Volatge Range                                 | 3 Phase 288 Vac to 478 Vac                                                                      |  |  |
| -                    | Rated Frequency                               | 50Hz/60Hz                                                                                       |  |  |
|                      | Frequency Range                               | 40Hz ~ 70Hz                                                                                     |  |  |
|                      | Power factor                                  | $\geq 0.99$ , at full load; $\geq 0.98$ , at half load                                          |  |  |
|                      | Input Thdi                                    | <5%: Linear load                                                                                |  |  |
|                      |                                               | 6kW                                                                                             |  |  |
|                      | Rated power                                   | ambient temp is 0-25 C, no output Power derating, derating<br>0.8 on 40degree, 0.7 on 50 degree |  |  |
|                      | Voltage                                       | 220Vac/230Vac/240Vac (Single phase output)                                                      |  |  |
|                      | Frequency synchronization range               | Rated frequency $\pm 3$ Hz. Configurable range: $\pm 0.5$ Hz ~ $\pm 5$ Hz                       |  |  |
|                      | Frequency track rate                          | 0.5Hz/s. Configurable range: 0.2/0.5/1Hz/s (single UPS),<br>0.2Hz/s (parallel system)           |  |  |
| Output               | Rated Power Factor                            | 1                                                                                               |  |  |
|                      | Crest Factor                                  | 3:1                                                                                             |  |  |
|                      | Voltage harmonic distortion                   | < 1% (linear load); < 8% (non-linear load)                                                      |  |  |
|                      | Voltage Regulation                            | ± 1%                                                                                            |  |  |
|                      | Dynamic response recovery time                | 60ms                                                                                            |  |  |
|                      | Inverter Overload Capability the utility mode | At 25°C: 105% ~ 125%, 5min; 125% ~ 150%, 1min; 150%,<br>more than 200ms                         |  |  |
|                      | Inverter Overload Capability the battery mode | At 25°C :105% ~125%, 60~ 30 s ; >125%, more than 200ms                                          |  |  |
|                      | Purpage Voltage renge                         | Upper limit: +10%, +15% or +20%; default: +20%                                                  |  |  |
|                      | Bypass voltage lange                          | Lower limit: -10%, -20%, -30% or -40%; default: -40%                                            |  |  |
| Bypass               | Bypass Overload Capability                    | Bypass overload Alarm Present                                                                   |  |  |
| _                    | ECO Mode                                      | > 94%                                                                                           |  |  |
| System<br>Efficiency | Inverter efficiency                           | >94%                                                                                            |  |  |
| Efficiency           | Mains efficiency (RL)                         | > 90%                                                                                           |  |  |

Table 1-2 Specifications

| Itom                  |                           | Specifications                                                                                                    |  |  |
|-----------------------|---------------------------|----------------------------------------------------------------------------------------------------|--|--|
| ]                     | ltem                      | 6kVA (3-in 1-out)                                                                                                    |  |  |
|                       | Туре                      | Sealed, lead-acid, maintenance-free battery                                                                                          |  |  |
|                       |                           | 12, 16, 20; 16 by default                                                                                                    |  |  |
| Battery               | No's of Batteries         | Full load with 16 and 20 blocks 12V VRLA battery on 25° C<br>70% Load with 12 blocks VRLA battery on 25° C                           |  |  |
|                       | Rated Voltage             | 144Vdc ~ 240Vdc                                                                                                    |  |  |
|                       | Battery charging capacity | 5A                                                                                                    |  |  |
|                       | Mains - Battery           | Oms                                                                                                    |  |  |
|                       |                           | Synchronous transfer: ≤0ms                                                                                                    |  |  |
| Transfer Time         | Inverter- Bypass          | Asynchronous transfer (default): ≤20ms                                                                                               |  |  |
|                       |                           | Or 40ms, 60ms, 80ms, 100ms and 200ms are available                                                                                   |  |  |
| UPS Parallel Nur      | nbers                     | 4(N+1)                                                                                                    |  |  |
| Noise                 |                           | < 65dB                                                                                                    |  |  |
| Panel display mo      | de                        | Colorful LCD                                                                                                    |  |  |
| Protection Level      |                           | IP20                                                                                                    |  |  |
| Dimensions(WxH        | HxD)                      | 440x550x550                                                                                                    |  |  |
| Weight                |                           | 100Kg(Approx)                                                                                                    |  |  |
|                       | Operating temperature     | $0^{\circ}$ C ~ 50°C (0.7 will be derated when above 50°C)                                                                           |  |  |
| Ambient<br>Conditions | Storage<br>temperature    | $-40^{\circ}\text{C} \sim +70^{\circ}\text{C}$ (battery excluded); $-25^{\circ}\text{C} \sim +55^{\circ}\text{C}$ (battery included) |  |  |
|                       | Relative humidity         | 5%RH ~ 95%RH, non-condensing                                                                                                    |  |  |
|                       | Altitude                  | $\leq$ 3000m; derating when higher than 3000m                                                                                        |  |  |

# Chapter 2 Installation and Commissioning

This chapter briefly introduces the mechanical installation of the UPS, cable connection and commissioning of the single UPS.

Each site has its peculiarity, so this chapter provides the guidance with general installation procedures and methods for the installation engineer who should conduct the installation according to the actual conditions.

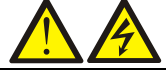

The UPS should be installed by a qualified engineer according to the information contained in this chapter. If any problem is found, please get in touch with Vertiv local service center immediately.
 The UPS shall not be powered on without approval of the commissioning engineer.
 For other equipment which is not introduced in this manual, the detailed information about mechanical installation and electrical installation are delivered with the equipment.

# 2.1 Unpacking and Inspection

The UPS adopts the carton box. Open carton box as shown in the figure 2-1. Visually inspect the UPS appearance for transportation damage. If any problem is found, please notify the carrier immediately. Check the accessories and models against the delivery list. If any problem is found, please notify the dealer immediately.

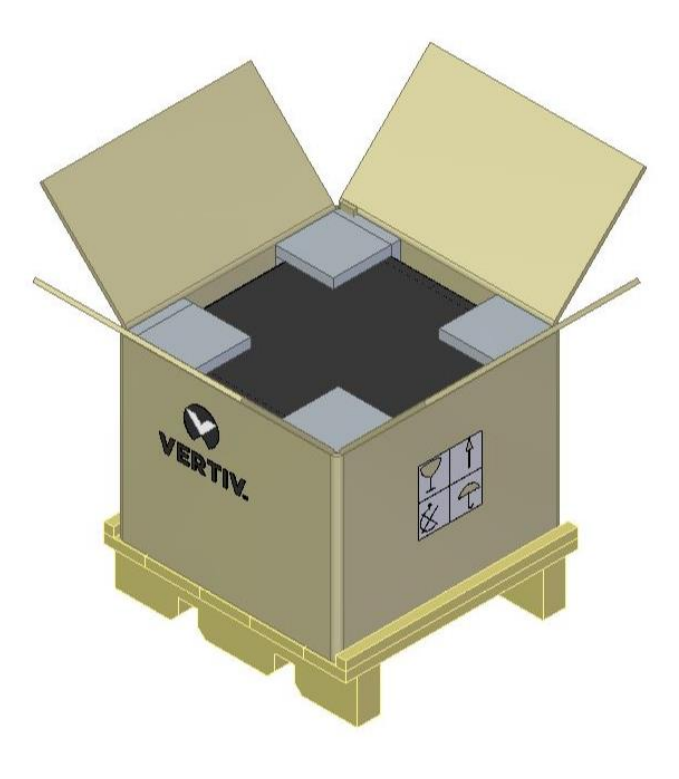

Figure 2-1 Unpacking the UPS

# 2.2 Equipment's Accessories

This section describes the parts, which are supplied along with the UPS. These parts must be examined on receipt of the system.

# 2.2.1 UPS

The UPS is mounted on a wooden base palette and fixed on to the same. The unit is wrapped in polythene sheets and enclosed in a corrugated box. The UPS cabinet can be moved by human, or forklift or other similar lifting equipment.

# 2.3 Installation Preparation

# 2.3.1 Location

To extend the UPS life, the chosen place must offer:

- Convenient wiring
- Adequate operator access area
- Good ventilation to meet the heat dissipation requirements
- No corrosive gas, such as sulfur dioxide and so on
- No excessive moisture or heat source
- No excessive dust
- Compliance with fire-fighting requirements
- Operating temperature compliant with the specifications, see Table 1-2 for details

# 2.3.2 Environmental Requirement

UPS room The UPS is designed for indoor installation, which should be installed in a clean and well-ventilated environment, to keep the ambient temperature within the specifications.

The internal fans provide forced air cooling for the UPS. Cooling air enters the UPS through the ventilation holes on the front panel and exhausts the hot air through the back-ventilation holes. Therefore, do not obstruct the ventilation holes. Maintain at least 200mm clearances between the front, rear of the UPS and the wall or adjacent equipment (see Figure 2-2), to avoid obstructing the UPS ventilation and heat dissipation. Otherwise, the UPS internal temperature will rise, which will shorten the UPS life.

If necessary, an indoor exhaust fan should be installed to keep the indoor temperature from rising. An air filter should be used in a dusty environment where the UPS is to be operated.

#### **Space Reserved**

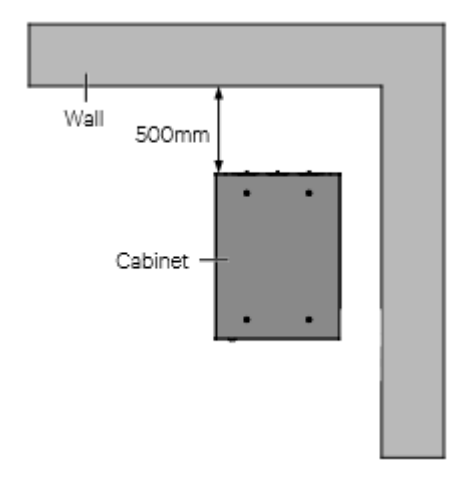

Figure 2-2 Installation Clearances (Top view of rack installation)

Note

The UPS is suitable for Rack or Tower mounting arrangement.
 For Rack Installation – Figure 2.3a

 The UPS Front and Rear must have adequate clearances / free space for Air Inlet and Outlet.
 The Wheels and Levellors to be removed before fixing the UPS into the Rack.

 For Tower Installation – Figure 2.3b

 The UPS should be installed only on the concrete surface or other non-flammable surfaces.

2. As shown in Figure 2-2, the demonstration of the clearance between the rear panel of the cabinet and the wall is 500mm. The clearance should not be less than 200mm, it needs to be considered according to the actual situation for the sake of maintenance convenience.

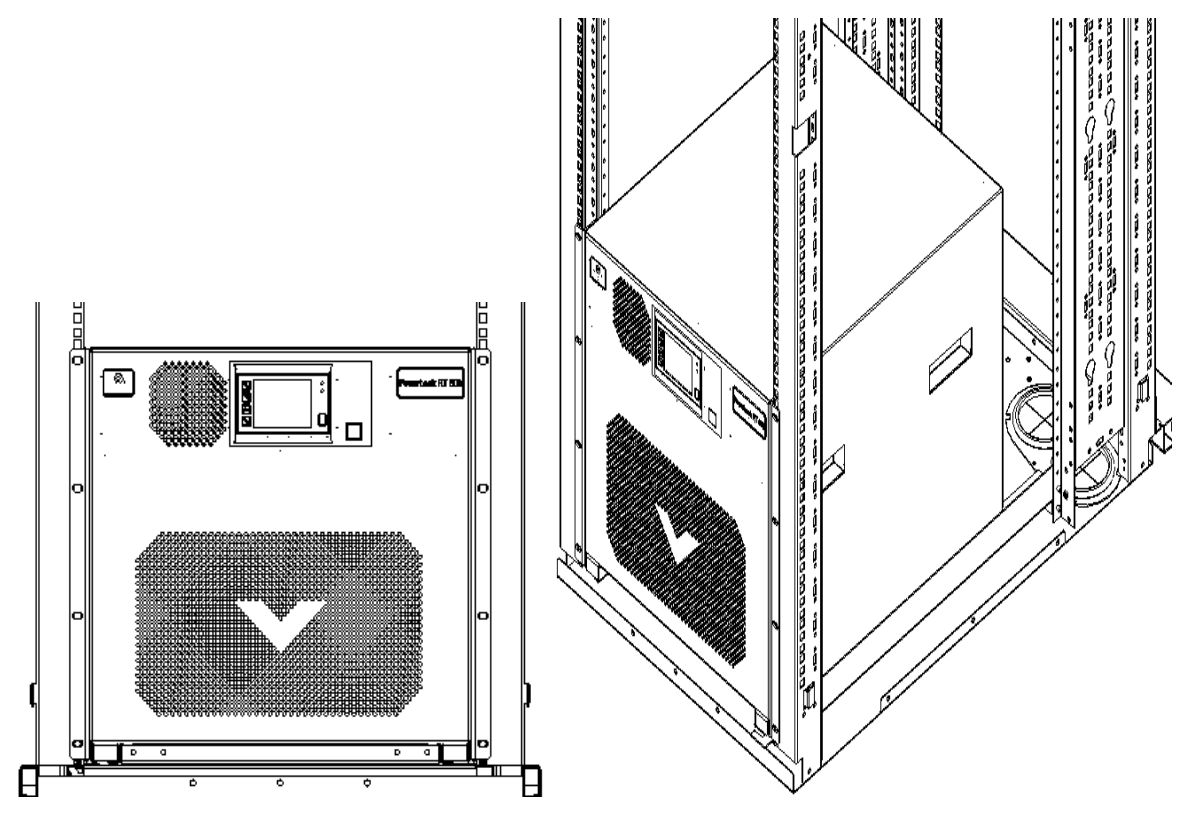

Figure 2-3a Installation (Isometric view of Rack installation)

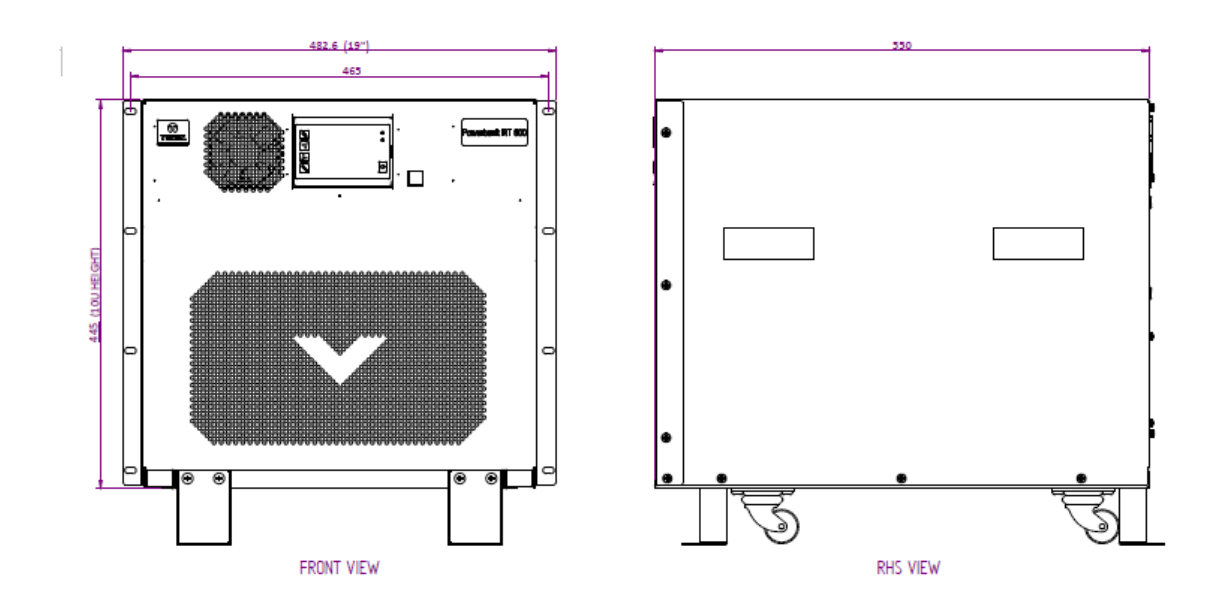

Figure 2-4b Installation (Front and RHS view of Tower installation)

### **Battery Room**

A small amount of hydrogen and oxygen will be generated at the end of battery charging; therefore, you must ensure that the fresh air ventilation of battery installation environment meets the EN50272-2001 requirements.

The battery ambient temperature should keep constant, for the ambient temperature is the main factor to affect the battery capacity and life. The battery standard operating temperature is  $20^{\circ}$ C, operation above this temperature will shorten the battery life, and operation below this temperature will reduce the battery capacity. If the battery average temperature in operation rises from  $20^{\circ}$ C to  $30^{\circ}$ C, the battery life will be reduced by 50%; if the battery temperature in operation exceeds  $40^{\circ}$ C, the battery life will be decreased exponentially. In general, the allowed ambient temperature of the battery is  $15^{\circ}$ C ~  $25^{\circ}$ C. The battery should be kept away from heat and ventilation holes.

When the UPS uses an external battery, you must install a battery protective device (such as fuse or circuit breaker) in areas near the battery and use the shortest wiring distance for the connection between the protective device and the battery.

# **Storage Environment**

When the UPS does not need to be installed immediately, the UPS must be stored indoors to be protected from the excessive moisture or over-temperature environment. The battery requires dry and low temperature, well-ventilated environment for storage, and the most suitable storage temperature is  $20^{\circ}$ C ~  $25^{\circ}$ C.

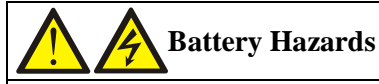

During the battery storage, the battery must be periodically charged according to the battery instructions. When charging the battery, you can connect the UPS to the mains temporarily to charge and activate the battery.

# 2.4 Selecting Power Cables

I/O cables and battery cables are required for connection. When connecting the cables, you should follow the local

wiring regulations, take the environment situation into account, and refer to Table 3B of IEC60950-1.

The max. current in different operating modes is listed in Table 2-1, the recommended min. cable CSA is listed in Table 2-2. Select the appropriate cables according to Table 2-1 and Table 2-2.

|              |         |                         |         | Rated Curren | t                        |      |             |
|--------------|---------|-------------------------|---------|--------------|--------------------------|------|-------------|
| UPS          | Max     | Max Input Phase Current |         |              | Max Output Phase Current |      |             |
| Power(kVA)   | R Phase | Y Phase                 | B Phase | 220V         | 230V                     | 240V | discharging |
|              |         |                         |         |              |                          |      | current (A) |
| 6kVA         | 15      | 25                      | 15      | 28           | 27                       | 25   | 35          |
| (3-in 1-out) |         |                         |         |              |                          |      |             |

Table 2-1 Max steady state AC and DC current

# Note

When the battery cables are selected, the maximum allowable voltage drop is 4Vdc according to the current value shown in this table. Do not ring the cables to avoid increasing the electromagnetic interference (EMI). 1: The input mains current of the rectifier and the bypass.

2: Non-linear load (switch mode power) affects the neutral cable design of the output and the bypass. The neutral cable current may exceed the rated phase current, up to1.732 times as large as the rated current.

Table 2-2 Single UPS cable CSA (unit: mm2, ambient temperature: 25 deg C)

| Model            | Input | Output | Neutral<br>Cable | PE | Battery | Battery PE |
|------------------|-------|--------|------------------|----|---------|------------|
| 6(3-in<br>1-out) | 4     | 4      | 4                | 6  | 6       | 6          |

The recommended I/O MCB capability of the UPS is listed in Table 2-3; select the MCBs according to your requirements.

Note

- 1. The UPS is high leakage current equipment, it is not recommended to use the MCB with leakage current protection.
- 2. The specified upstream breakers below are required to obtain the conditional short-circuit current rating, Icc at 10kA symmetrical rms. The specified upstream breakers should comply with an IEC 60947 series Standard.

| MODEL         | Recommended<br>capability of input external MCB | Battery<br>Fuse/MCB<br>Selection | Recommended<br>capability of<br>output external<br>MCB |
|---------------|-------------------------------------------------|----------------------------------|--------------------------------------------------------|
| 6(3-in 1-out) | 32A 3-pole Class D (mains)                      | 50A                              | 40A 2-pole                                             |

# 2.5 Connecting Battery Cables

1. Before connecting the battery cables, confirm that the actual battery cell number and capacity are consistent with the parameter settings on the LCD menus.

2. It is prohibited to reverse the polarity of the battery cables.

3. Before replacing the battery module and connecting the battery cables, disconnect the DC battery MCB, power off the UPS completely, and conduct isolation protection on the terminals.

4. It is recommended that the battery cable should not be longer than three meters. Otherwise, the UPS cannot operate normally.

# 2.6 Single UPS Commissioning

### 2.6.1 Start-up Interface

If the system is first start-up, only mains input mode can be used, and the LCD screen will display the start-up interface, see figure 2-3.

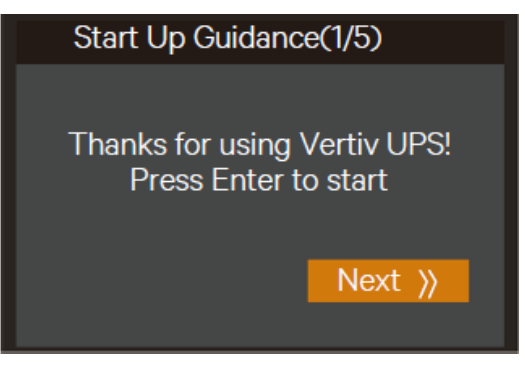

Figure 2-5 Start up interface

# 2.6.2 Normal Mode Start-Up

1. Close the external as well as internal output MCB and input MCB of the UPS one by one.

2. The rectifier runs in normal state for about 30 seconds, the start-up of the rectifier is finished.

3. Finish and check the parameter settings of the single UPS.

a) At main menu screen, press the 🖍 or 💟 key to select 'Settings', and press the key to enter the interface shown in Figure 2-4.

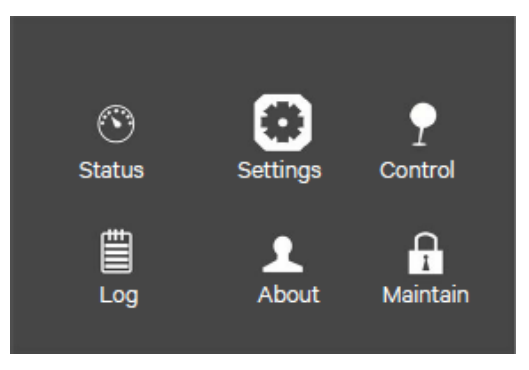

Figure 2-6 Main menu screen

b) Press the 🚺 or 💟 key to select and set corresponding parameters (taking 'Output' as an example). As shown in Figure 2-5.

| Output      | Battery          | Parallel |          | Output      | Battery | Parallel |  |
|-------------|------------------|----------|----------|-------------|---------|----------|--|
| Voltage se  | election         |          | 230V     | Run mode    |         | Normal   |  |
| Startup on  | bypass Freque    | ency     | Disable  | Output phas | se No.  | 3phase   |  |
| selection I | nverter sync ra  | nge      | Auto,Byp |             |         |          |  |
| Bypass vo   | ltage upper lim  | it       | +_3.0Hz  |             |         |          |  |
| Bypass vo   | ltage lower limi | t        | +20%     |             |         |          |  |
| Bypass fre  | quency range     |          | -40%     |             |         |          |  |
|             |                  |          | +_10%    |             |         |          |  |
|             |                  |          |          |             |         |          |  |

Figure 2-7 Output interface screen

4. After setting corresponding parameters, press the power button for two seconds, and the LCD prompts a dialogue box shown in Figure 2-6.

| S Turn on UPS? ol  |
|--------------------|
| NOYES              |
| Log About Maintain |

Figure 2-8 Turning on UPS

After selecting 'YES', the run indicator (green) blinks, the inverter starts, and the run indicator turns on.

5. Measure whether the inverter output voltage is normal.

6. If the battery is not connected, the alarm indicator is yellow. If the battery is connected, the alarm indicator turns off.

# 2.6.3 Battery Mode Start-Up

1. Close the battery MCB and press the power button on the UPS front panel for two seconds, the LCD displays the startup screen. The alarm indicator will be yellow, and the buzzer will beep continuously after the rectifier finishes the startup.

2. Press the power button for two seconds, the LCD prompts a dialogue box shown in Figure 2-7.

| Confirm | 1            |          |
|---------|--------------|----------|
| S       | Turn on UPS? | ol       |
| N       | O YE         | S        |
| Log     | About        | Maintain |

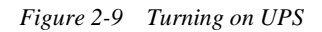

After selecting 'YES', the inverter starts, and the run indicator (green) is on.

# Chapter 3 Parallel UPS Installation and Commissioning

This chapter introduces the features, requirements, installation and commissioning of the parallel system.

The UPS parallel system provides the user with N + X ( $2 \le N + X \le 4$ , X=0 or 1) parallel configuration, N stands for the basic parallel sets, X stands for the redundant sets.

# 3.1 Features

1. The software and the hardware of each UPS in parallel system are the same as those of the single UPS. The basic parameters of the parallel system can be set through the LCD (Refer to 3.5.2 Parallel System Parameters Setting for details), and the detailed parameters can be set through the background software (For service engineers only).

2. The parallel cables form a ring connection (Refer to 3.4.2 Connecting Parallel Cables for details) to provide reliability and redundancy for the system. The intelligent parallel logic provides the user with maximum flexibility. For example, each UPS in the parallel system can be switched off or on in random order; seamless transfer can be achieved between Normal mode and Bypass mode, and the transfer is automatically recoverable: that is, after the overload is removed, the system will return to the original operation mode automatically.

3. The total load of the parallel system can be queried through the LCD of each UPS.

# 3.2 Requirements

A UPS system composed of multiple parallel-connected UPSs is equivalent to a large UPS system. Nevertheless, it provides increased system reliability. To ensure equal utilization of all UPSs and compliance with relevant wiring regulations, the following requirements must be met:

1. All single UPSs must have the same capacity.

2. The outputs of all single UPSs must be connected to the same output bus.

3. Because the UPS parallel system is not fitted with any auxiliary contact detection devices for the output MCB of the UPS, removing the single UPS from the parallel system before maintenance and adding the single UPS into the parallel system after maintenance must be conducted strictly following the procedures provided in 5.2 Transfer Procedures Between Operation Modes. Failure to observe this may affect the reliability of the load power supply.

# 3.3 Connecting Power Cables

Each single UPS of the parallel system needs to configure the MCB and cables respectively, refer to 2.2 Connecting Power Cables for the specification. The recommended configurations of the total power cables are listed in Table 3-1 and Table 3-2 for the parallel system.

# 3.3.1 Connecting Power Cables

The power cables of the UPS are connected to the I/O terminal block of the rear panel of the UPS, the layout of the I/O terminal block is shown in 2.6.1 Connecting I/O Cables.

| Table 5-1 Input & Output cable CSA for 0 kVA paratiel system (unit:mm <sup>-</sup> , ambient temperature: 25 a | Table 3-1 |
|----------------------------------------------------------------------------------------------------|-----------|
|----------------------------------------------------------------------------------------------------|-----------|

|            | 3-in 1-out             |              |           |
|------------|------------------------|--------------|-----------|
|            | Total input            | Total output | Total     |
| Parallel   | Per Phase for parallel | cable for    | grounding |
| UPS number | System                 | parallel     | cable for |
|            |                        | system       | parallel  |
|            |                        |              | system    |
| 2 Units    | 6                      | 16           | 16        |
| 3 Units    | 10                     | 35           | 35        |
| 4 Units    | 16                     | 50           | 50        |

# 3.3.2 Connecting Parallel Cables

The parallel system provides parallel cable option. The parallel cables form a ring connection through the parallel ports on the rear panel of the UPS. The cable connection schematic diagram of 1 + 1 parallel system is shown in Figure 3-1.

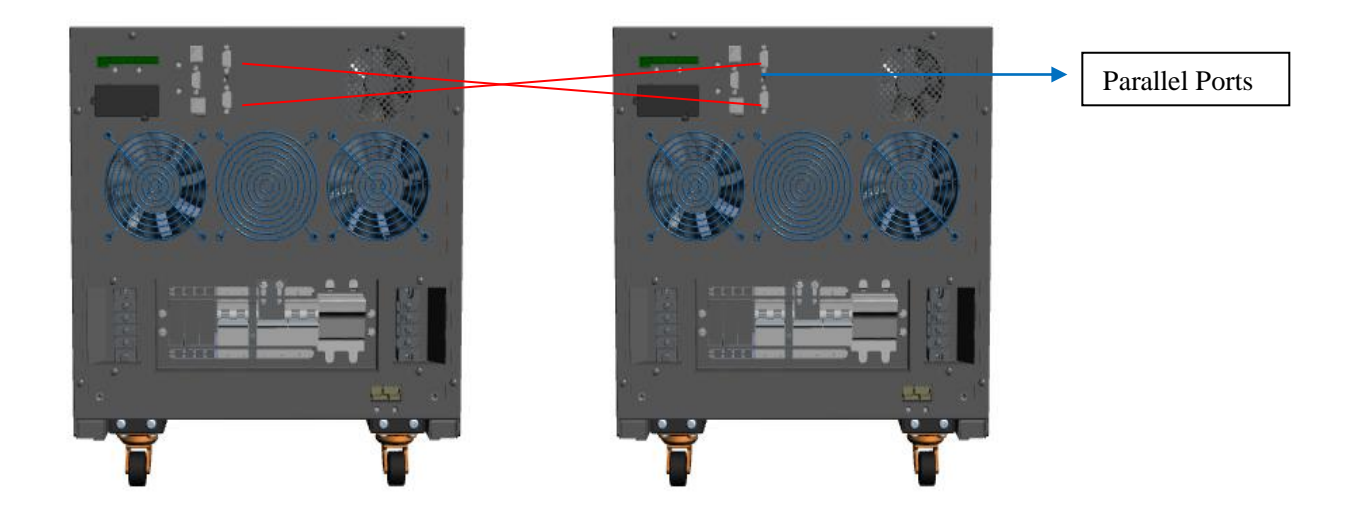

Figure 3-1 Cable Connection schematic diagram of 1 + 1 parallel system

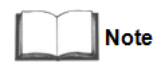

1. The Vertiv parallel cables must be used for the parallel system.

2. If the parallel communication fault occurs during the parallel commissioning or operation just shut off the system and check whether the connection of the parallel cables is correct.

3. During parallel system operation, do not unplug the parallel cables to avoid system damage risk.

# 3.3.3 Connecting Battery Cables

In the parallel system, the 6kVA UPS can only use the battery strings independently.

Using battery string independently

When each UPS of the parallel system uses the battery string independently, the battery cables connection of each UPS in the parallel system is the same with that of the single UPS, refer to 2.5 Connecting Battery Cables for the installation method. The schematic diagram of battery strings in 1 + 1 parallel system with independent battery strings is shown in Figure 3-2 (a) and (b). Refer to 2.4 Connecting Power Cables to configure an MCB.

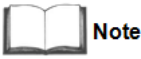

Make sure that the LCD settings are correct when using the battery strings independently for the parallel system, refer to 3.5.2 Parallel System Parameters Settings for details.

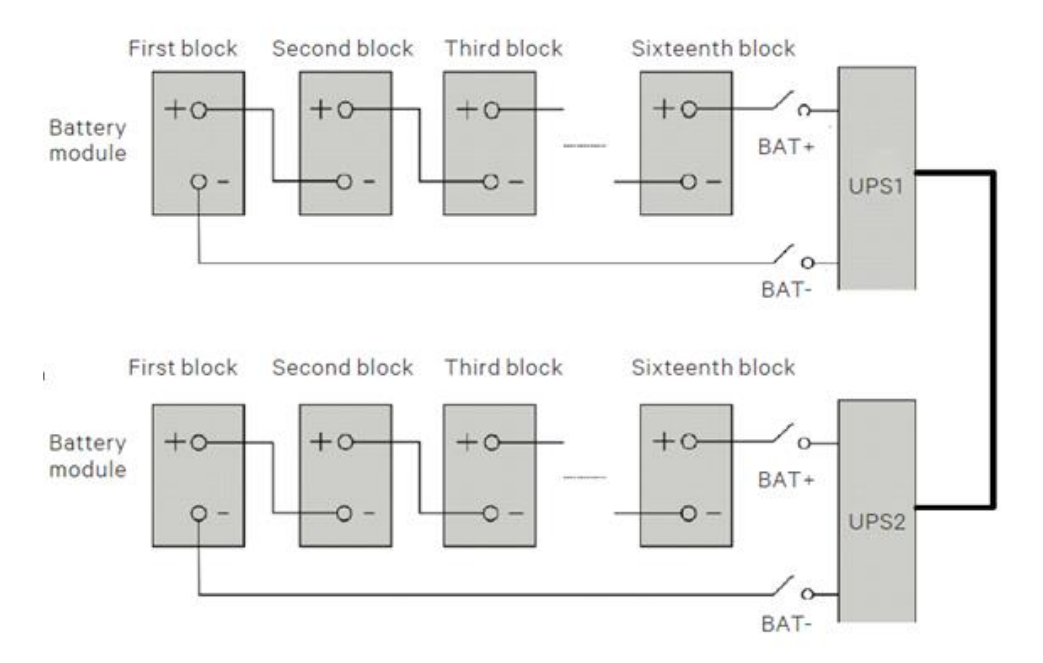

Figure 3-2 Connection Principle Diagram upon using battery string independently in 6kVA

# 3.4 Commissioning of Parallel Cables

#### 3.4.1 Check Before Start-Up

1. Check and confirm that power distribution mode of the USP is correct; that connections of the power cables and the signal cables are correct and there is no short circuit.

2. Check that the battery installation and cable connection is correct and there is no short circuit, and that the positive pole and negative pole of the battery are correct.

3. Check all the working status of the parallel system, ensure that the phase sequence of the main, bypass and output of each UPS is correct and consistent, that the connection of the parallel cable is reliable, and that the user load is not connected during power-on.

4. Measure and confirm that the mains voltage and frequency are normal.

5. The output terminals of the UPS is energized upon the start-up. If the load is connected with the output terminals, make sure that the power to the load is safe.

Note

The output terminals of the UPS will be live upon start-up. When bypass of the single UPS in the parallel system is not consistent, the system fault may occur, check and confirm the bypass before power-on.

### 3.4.2 Parallel System Parameters Setting

The parallel parameters for all the UPSs in the parallel system should be set. As shown in Figure 3-3.

| Output              | Battery | Parallel |      |
|---------------------|---------|----------|------|
|                     |         |          |      |
| Voltage selection   |         | 230V     |      |
| Frequency selection |         | Auto,By  | rpa_ |
| Run mode            |         | Normal   |      |
| Redundant           |         | YES      |      |
| System parallel num |         | 1        |      |

Figure 3-3 Setting for parallel parameters

The user can change these settings according to actual needs, for instance two units are connected in parallel then in the settings System parallel num will be 2; refer to Appendix 1 LCD Parameters Setting for details. After the change, press the last item 'Sync parallel parameters' to validate the setting.

# 3.4.3 Power-On Commissioning for Parallel System

1. Set the parallel parameters of each UPS in the parallel system, then commission the inverter. The specific commissioning procedures are as follows:

a) Make sure that the output MCBs of all UPSs in the parallel system are open, and then close the external input MCB of each UPS in the parallel system, the UPS is powered on at the same time.

b) The LCD displays the self check screen, and the alarm indicator (red) and run indicator (green) are on at the same time for about five seconds.

c) After the rectifier has been in normal operation state for about 30 seconds, the rectifier start-up is finished.

d) Refer to 3.3 Parallel System Parameters Setting for the parallel parameters setting for each UPS. Note whether there is an alarm of 'Parallel comm. Fail', if yes, clear the fault according to Table 4-5. Carry out the following procedures if the UPS is running normally.

e) Press the power button of one UPS for 2 seconds, then press the Enter key to start the UPS. The run indicator (green) will blink, after 20 seconds, the inverter will start, and the run indicator will turn on.

f) If the battery is not connected, the alarm indicator will be solid on, and the buzzer will beep every second. If the battery is connected, the alarm indicator will turn off.

g) If the UPS is working normally, press the power button for two seconds to turn off the inverter.

h) Repeat the preceding step a) ~ step g) to power on and commission the inverter of other UPSs respectively.

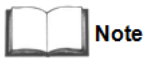

1. Carry out the parallel commissioning after each UPS is working normally.

2. After confirming that the inverter of each UPS is normal, commission the parallel system, the specific procedures are as follows:

a) Close the external output MCB and input MCB of each UPS, and all UPSs are powered on at the same time. After the start of the rectifier is finished, press the power button of one UPS for two seconds, the run indicator (green) will be on. Measure whether the inverter output voltage is normal.

b) Start the inverter of the second UPS, check whether there is an alarm on the LCD, and confirm that the UPS parallel works normally.

c) Follow the methods to start the inverter of the third or the fourth UPS to connect the UPS into the parallel system.

3. If the user needs to add one UPS in the parallel system, follow the commissioning procedures below:

a) Check and confirm that the power distribution mode, each power cable and signal cable of the added UPS are well connected without short circuit. Check that the battery installation and cables connection are correct without short circuit, and that the positive and negative are correct.

b) Repeat steps a) to h) in Part 1 to complete the single unit commissioning of the added UPS. Then completely power off the UPS.

c) Ensure that the connection of power cable and signal cable is reliable.

d) For any online UPS, enter the interface shown in Figure 3-3. Set the system parallel No. from 'N' to 'N+1', then click the 'Sync parallel parameters'.

e) Close the external I/O switches of the added UPS, normally start the inverter after the rectifier start-up. Then check that the LCD has no alarm, and that the UPS parallel system works normally.

Note

1. For 1+1 parallel system, when one UPS is faulty and needs to be replaced on line, the above operation steps are available too. The difference is no need to change parallel No., just click the 'Sync parallel parameters' for the online UPS.

2. Clicking the 'Sync parallel parameters' to achieve the synchronization of the items in parallel settings interface, and the parameters will affect the parallel system. The user should manually set other parameters according to actual needs.

3. When adding a single unit in the parallel system, first ensure the parallel cables connection is correct, then power on the single unit.

# Chapter 4 Operation and Display Panel

This chapter introduces the function and use of the components of the UPS operation and display panel, and provides LCD display options information, including LCD screen types, detailed menu messages, prompt windows message and UPS alarm list.

# 4.1 Introduction

The operation and display panel is located on the front panel of the UPS. Through the operation and display panel, you can conduct the operation and control on the UPS and query all the UPS parameters, UPS and battery states, and alarm message.

As shown in Figure 4-1, the operation and display panel provide LCD, menu keys, LED indicators (run indicator and alarm indicator).

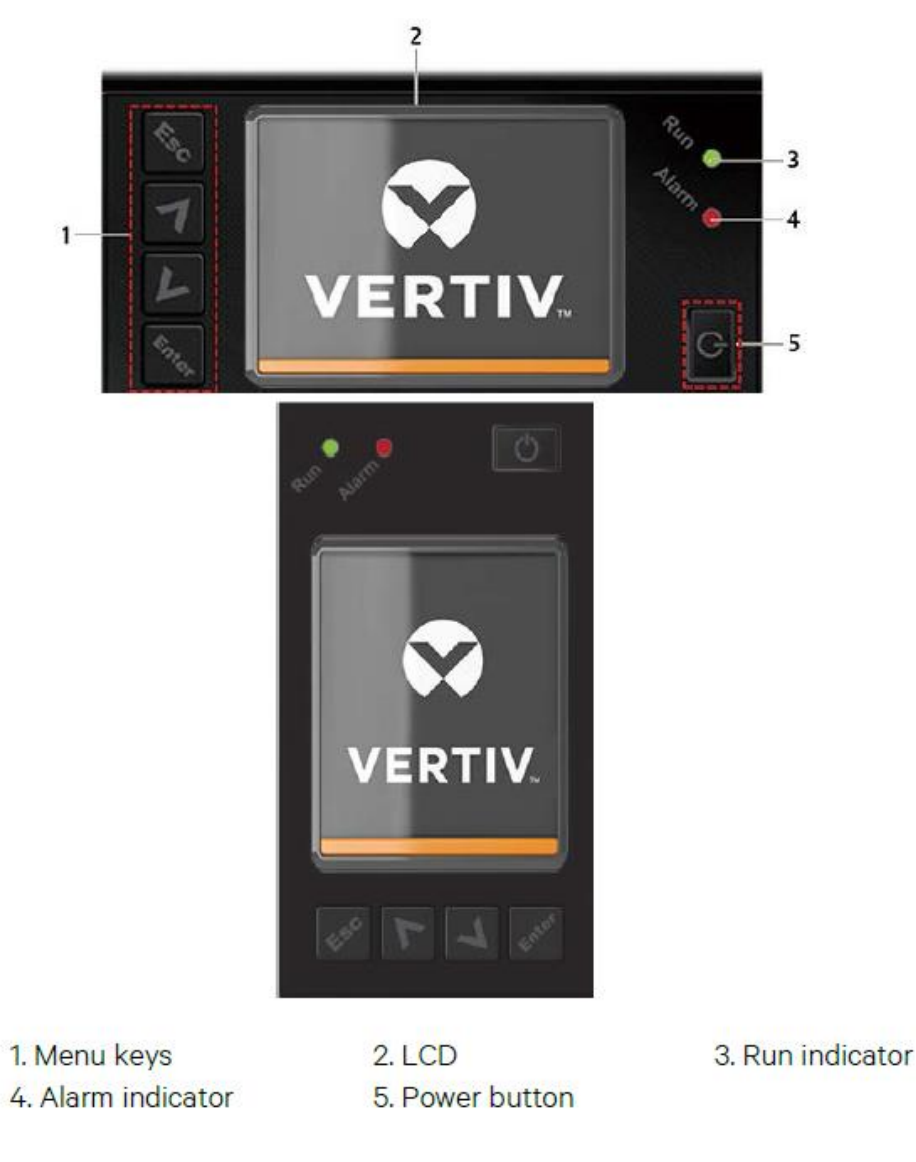

Figure 4-1 LCD Screen

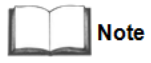

1. The device has a gravity sensor function; thus, the LCD display direction will be changed according to the device layout mode.

### 4.1.1 LED Indicator

The LED indicators are composed of run indicator and alarm indicator. Table 4-1 gives the indicator description.

| Indicator | Colour                                  | State    | Description          |
|-----------|-----------------------------------------|----------|----------------------|
| Dun       |                                         | On       | UPS has Output       |
| indicator | Green                                   | Blinking | Inverter is Starting |
| Off       | UPS has no output, Inverter is starting |          |                      |
| Alorm     | Yellow                                  | On       | Alarm Occurs         |
| indicator | Red                                     | On       | Fault Occurs         |
| mulcator  | /                                       | Off      | No Alarm, No Fault   |

Table 4-1 Definition of Indicators

### 4.1.2 Audible Alarm (Buzzer)

UPS activity is accompanied by the two kinds of sound listed in Table 4-2.

Table 4-2Description of audible alarm

| Alarm sound               | Meaning                                                                              |  |
|---------------------------|--------------------------------------------------------------------------------------|--|
| One beep every 0.5 second | Sound is generated when the UPS critical alarm appears, such as<br>Inverter overload |  |
| One beep every second     | Sound is generated when the UPS critical alarm appears, such as battery low voltage  |  |
| One beep every 3.3 second | Sound is generated when the UPS general alarm appears                                |  |
| Continuous beep           | Sound is generated when the UPS fault appears, such as fuse or hardware failure.     |  |

# 4.1.3 LCD and Functional Keys

The operator control and display panel provide five control keys, as described in Table 4-3.

Table 4-3Description of Control Keys

| Control key | Silkscreen | Description                                         |
|-------------|------------|-----------------------------------------------------|
| Confirm     | Enter      | Used to confirm or enter                            |
| Up          | 7          | Used to page up, turn left or add value, etc.       |
| Down        | L          | Used to page down, turn right or reduce value, etc. |

| Escape | 450 | Used to back, escape, cancel or forbid operation<br>Power |
|--------|-----|-----------------------------------------------------------|
| Power  | G   | Used to power on, power off or transfer to Byapss mode    |

Note

It is required to hold and press the preceding keys for 2s to initiate the key function.

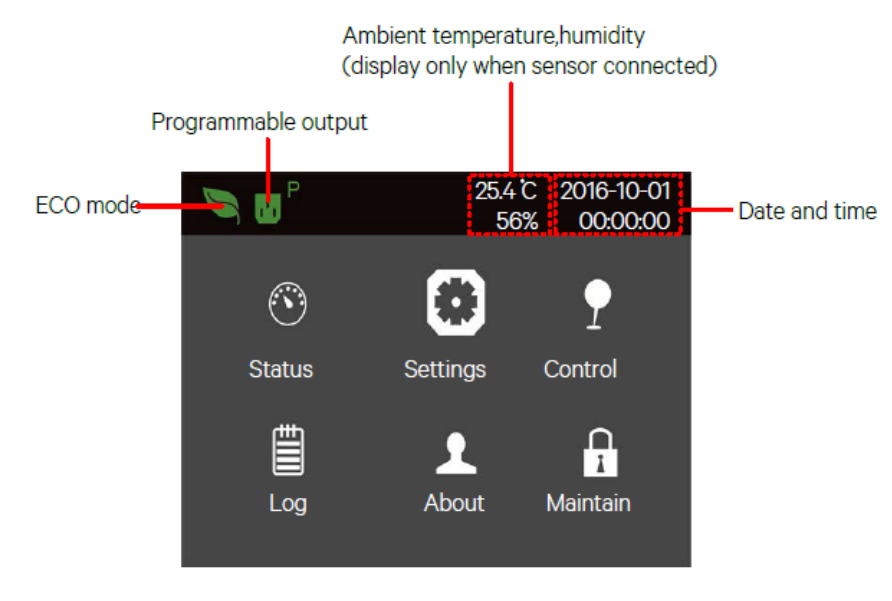

Figure 4-2 LCD Screen

LCD provides you with the user-friendly interface and the  $320 \times 240$  dot matrix image display. The user-friendly and menu-driven LCD allows you to easily browse through the UPS input, output, parameters of the load and the battery, learn about the current UPS status and alarm message, perform functional settings and control operation. The LCD also stores historical alarm records that can be retrieved for reference and diagnosis.

# 4.2 Initial Start-Up Guidance

When the UPS is the initial start-up, the interface shown in Figure 4-3 will appear to guide the user to set basic parameters of the UPS.

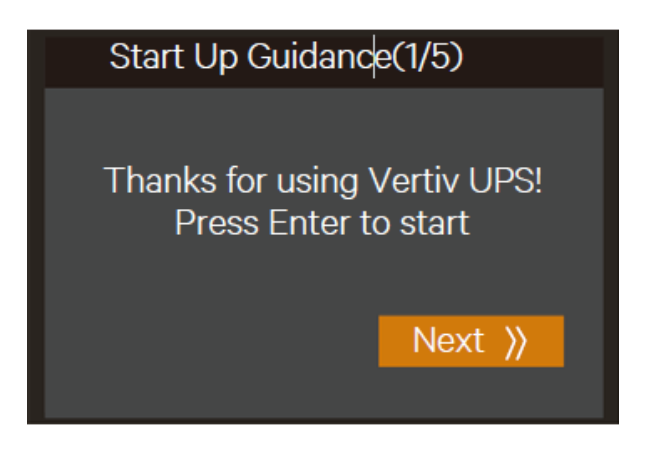

Figure 4-3 Initial start-up guidance (1)

Initial start-up guidance (1)

Welcome page

Click Next to start the guidance.

Language, date and time page

At this page, you can set the language, date and time you need.

| Start UP Guidance(2/5) |            |  |  |  |
|------------------------|------------|--|--|--|
| System Language        | English    |  |  |  |
| System Date            | 2016-04-14 |  |  |  |
| System Time            | 13:43:52   |  |  |  |
| (( Prev                | Next »     |  |  |  |

Figure 4-4 Initial start-up guidance (2)

#### **Battery parameter page**

At this page, you can set the battery cell number and total Ah.

For 6kVA model, the 'Battery series' are 12, 16, and 20 selectable. See Figure 4-5.

| Start UP Guidar        | nce(3/5) |
|------------------------|----------|
|                        |          |
| Battery series         | 20       |
| Local battery total AH | 9AH      |
| 《 Prev                 | Next »   |

Figure 4-5 Initial start-up guidance (3)

If there is an external battery module, the 'Local battery total Ah' will not appear, see Figure 4-6.

| Start UP Guidar | nce(3/5) |
|-----------------|----------|
|                 |          |
| Battery series  | 20       |
|                 |          |
| رز Prev         | Next »   |

Figure 4-6 Initial start-up guidance (3)

# Output page

As shown in Figure 4-8, you can set output voltage, output frequency, and output phase.

For 6kVA model, the 'Output phase No.' cannot be set because the model only has single phase output. See the diagram in Figure 4-7.

| Start UP Guidance(4/5) |                 |
|------------------------|-----------------|
| Output voltage         | 230V            |
| Output frequen         | Auto,Bupass e 3 |
|                        |                 |
| <pre></pre>            | Next »          |

Figure 4-7 Initial start-up guidance (4)

Note

For output page, all the settings must unplug the REPO terminal (forcible output shutdown), otherwise the interface shown in Figure 4-8 will appear

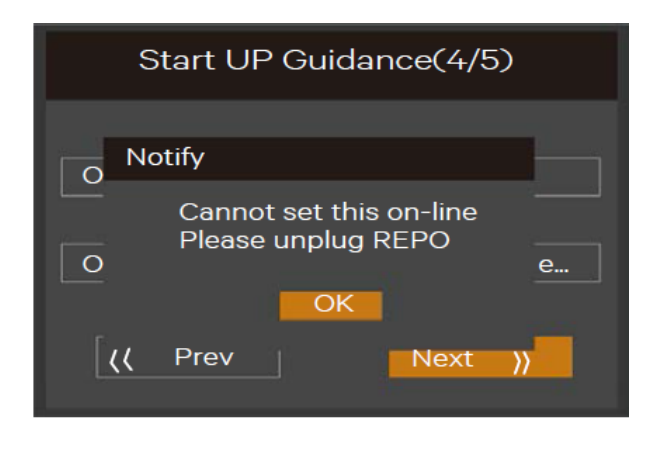

Figure 4-8 Prompt of removing REPO terminal

# Finish page

For 6kVA model, the interface shown in Figure 4-9 will appear. Click Finish to enter the Flow page, then the user can operate the UPS normally.

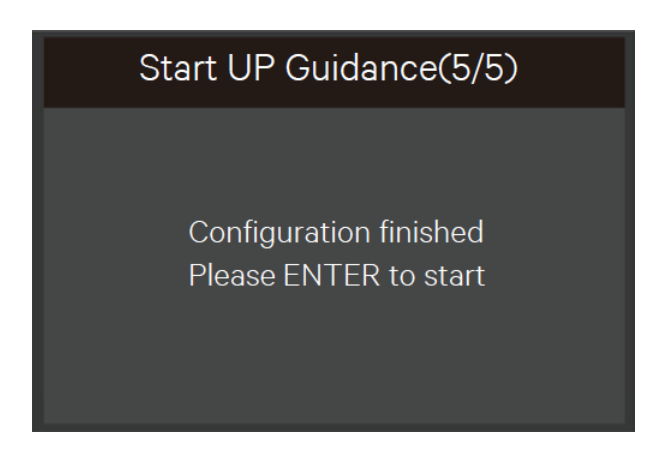

Figure 4-9 Initial start-up guidance (5)

After the start-up, the user can operate the UPS normally,
## 4.3 LCD Menu Structure

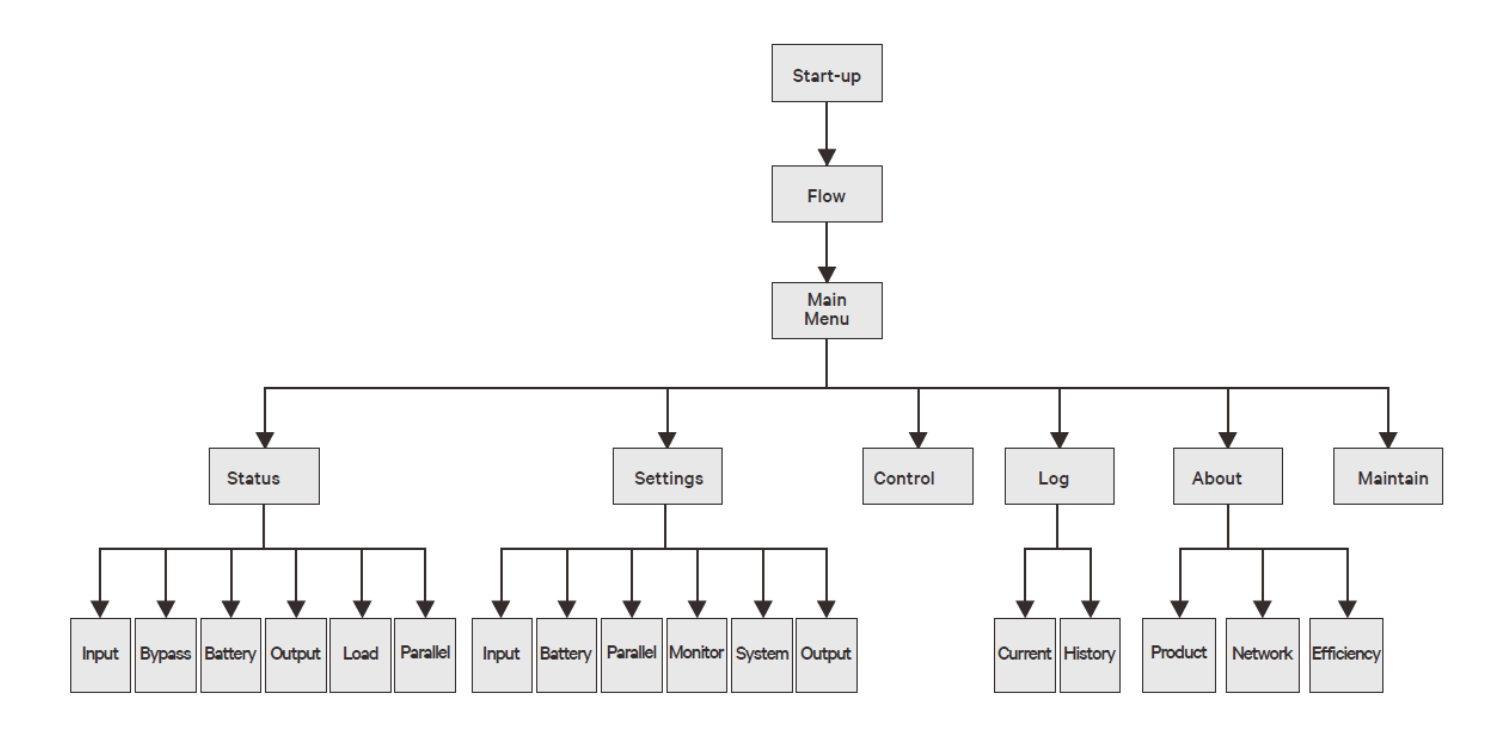

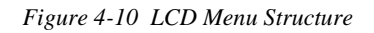

## 4.4 LCD Screen Types

#### 4.4.1 Start Screen

Upon UPS start-up, the UPS executes the system self-test, and the start screen will appear and remain for about 10 seconds, as shown in Figure 4-11.

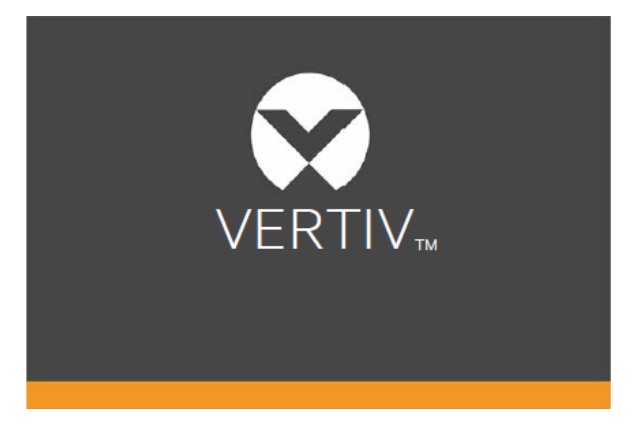

Figure 4-11 Start Screen

## 4.4.2 Flow Screen

After the self-test of the UPS, the flow screen shown in Figure 4-12 will appear.

The flow screen is the total status view of the UPS, includes input, bypass, rectifier, battery, inverter and output, etc. The working modes with color display while the invalid modes with gray display.

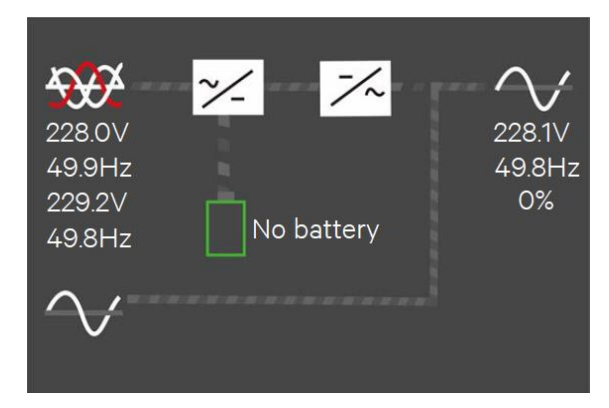

Figure 4-12 Flow Screen

### 4.4.3 Main Menu Screen

The main menu screen is composed of six icons: Status, Settings, Control, Log, About, Maintain. As shown in Figure 4-13.

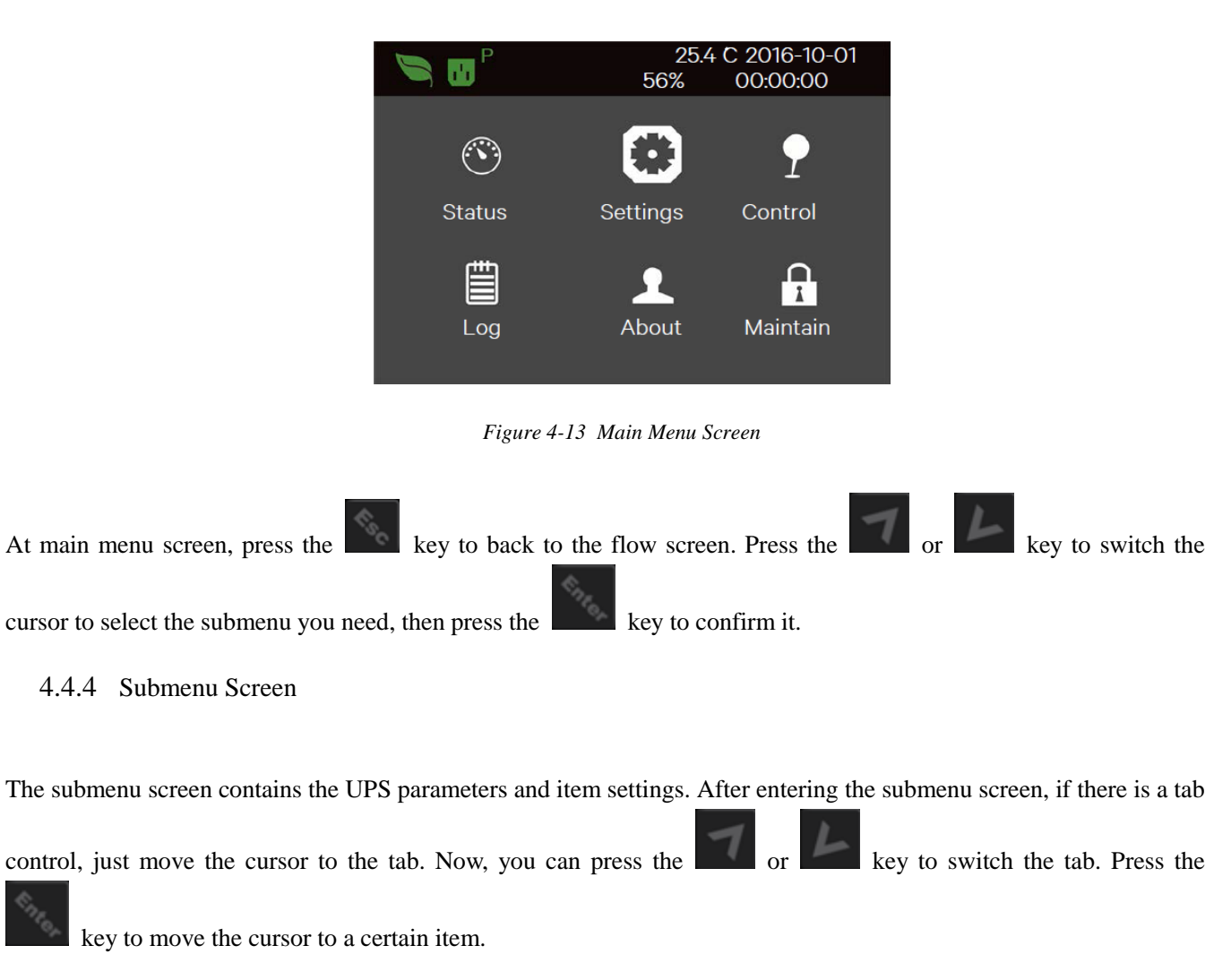

After entering the submenu screen, if there is no tab control, then the cursor will stop at a certain Item.

Press the key to back to the previous screen.

For details about the submenu screen, see following pages.

### Status page

The Status page contains the Input, Bypass, Battery, Output and Load. See below

|                |          |          | Ir | nput       | Bypass      | Battery | Ou    | tput   |  |
|----------------|----------|----------|----|------------|-------------|---------|-------|--------|--|
|                | <b></b>  |          |    | N voltag   | e(V)        | 230     | 230   | 230    |  |
|                |          | I        |    | -N currer  | nt(A)       | 0.59    | 0.31  | 0.96   |  |
| Status         | Settings | Control  |    | requency   | (Hz)        | 48.98   | 48.98 | 48.98  |  |
|                |          |          |    | -L voltag  | e(V)        | 380     | 380   | 380    |  |
| Ē              | •        | ٩        | F  | Power fact | or          | 0.27    | 0.00  | 0.22   |  |
|                |          | 1        | E  | Energy(kW  | /h)         | 2.768   |       |        |  |
| Log            | About    | Maintain |    |            |             |         |       |        |  |
|                | _        |          |    |            |             |         |       |        |  |
| Input Bypass   | Battery  | Output   |    | ut E       | Bypass      | Battery | Outp  | out    |  |
| L-N voltage(V) |          | 230      | B  | attery sta | tus Battery | NoBa    | itt   | NoBatt |  |
| Frequency(Hz)  |          | 48.98    | V  | oltage(V)  | Battery     | 0.00    | (     | 0.00   |  |
|                |          |          | С  | urrent(A)  | Backup      | 0.00    | (     | 0.00   |  |
|                |          |          | ti | me(Minut   | Remaining   | 9 0.0   |       |        |  |
|                |          |          | Ca | apacit Ex  | ternal      | 0       |       |        |  |
|                |          |          | ba | attery c   |             | 0       |       |        |  |
|                |          |          |    |            |             |         |       |        |  |
|                |          |          |    |            |             |         |       |        |  |
| Input Bypass   | Battery  | Output   |    | Dad        |             |         |       |        |  |
| L-N voltage(V) |          | 230      | Sc | out(kVA)   |             |         | 0.00  | )      |  |
| L-N current(A) |          | 0.00     | Po | out(kW)    |             |         | 0.00  | )      |  |
| Frequency(Hz)  |          | 0.00     | Po | ower facto | or          |         | 0.00  | C      |  |
|                |          |          | Lo | ad perce   | nt(%)       |         | 0     |        |  |
|                |          |          |    |            |             |         |       |        |  |
|                |          |          |    |            |             |         |       |        |  |
|                |          |          |    |            |             |         |       |        |  |
|                |          |          |    |            |             |         |       |        |  |

## Settings page

The Settings page contains the Output, Battery, Parallel, Monitor, System, and Outlet. For details about the parameters setting, refer to Appendix 1 LCD Parameters Setting. See below:

| 🔊 🖪 <sup>P</sup>                                                                                                    | 25.4 <sup>°</sup><br>56%                                                                                                    | C 2016-10-01<br>00:00:00                                                                                                    | Output                                                                                                    | Battery                                                                                                    | Parallel              |                                                                                                    |   |
|----------------------------------------------------------------------------------------------------|----------------------------------------------------------------------------------------------------|----------------------------------------------------------------------------------------------------|----------------------------------------------------------------------------------------------------|----------------------------------------------------------------------------------------------------|-----------------------|----------------------------------------------------------------------------------------------------|---|
| $\odot$                                                                                                    | •                                                                                                    | Ţ                                                                                                    | Voltage s<br>Startup o                                                                                                    | election<br>n bypass Frequ                                                                                                    | uency                 | 230V<br>Disable                                                                                                    |   |
| Status                                                                                                    | Sottings                                                                                                    | Control                                                                                                    | selection                                                                                                    | Inverter sync r                                                                                                    | range                 | Auto,Byp                                                                                                    |   |
| Status                                                                                                    | Settings                                                                                                    | Control                                                                                                    | Bypass vo                                                                                                    | oltage upper lir                                                                                                    | <br>mit               | + 30Hz                                                                                                    |   |
| Ē                                                                                                    |                                                                                                    | $\cap$                                                                                                    | Bypass vo                                                                                                    | oltage lower lin                                                                                                    | nit                   | +20%                                                                                                    | _ |
|                                                                                                    | <u> </u>                                                                                                    | I                                                                                                    | Bypass fr                                                                                                    | equency range                                                                                                    | <u>د</u>              | -4.0%                                                                                                    |   |
| Log                                                                                                    | About                                                                                                    | Maintain                                                                                                    |                                                                                                    | oquonoy runge                                                                                                    |                       | + 10%                                                                                                    |   |
|                                                                                                    |                                                                                                    |                                                                                                    |                                                                                                    |                                                                                                    |                       | +_10%                                                                                                    |   |
| Output Battony                                                                                                    | Darallol                                                                                                    |                                                                                                    | Output                                                                                                    | Battery                                                                                                    | Parallel              |                                                                                                    |   |
| Output Battery                                                                                                    | Faraller                                                                                                    |                                                                                                    |                                                                                                    |                                                                                                    |                       |                                                                                                    |   |
| Run mode                                                                                                    | Normal                                                                                                    |                                                                                                    | Shared ba                                                                                                    | attery                                                                                                    |                       | Disable                                                                                                    |   |
| Output phase No.                                                                                                    | 3phase                                                                                                    |                                                                                                    | Local bat                                                                                                    | tery total AH                                                                                                    |                       | 9 AH                                                                                                    |   |
| L                                                                                                    |                                                                                                    |                                                                                                    | External t                                                                                                    | oattery cabin                                                                                                    | Low                   | AutoTest                                                                                                    |   |
|                                                                                                    |                                                                                                    |                                                                                                    | battery ti                                                                                                    | me                                                                                                    |                       | 2 min                                                                                                    |   |
|                                                                                                    |                                                                                                    |                                                                                                    | Battery re                                                                                                    | eplaced time Ba                                                                                                    | attery                | 2016-10-0                                                                                                    |   |
|                                                                                                    |                                                                                                    |                                                                                                    | test inter                                                                                                    | val Battery test                                                                                                    |                       | Disable                                                                                                    |   |
|                                                                                                    |                                                                                                    |                                                                                                    | weekday                                                                                                    |                                                                                                    |                       | Wednesday                                                                                                    |   |
|                                                                                                    |                                                                                                    |                                                                                                    | <b>-</b>                                                                                                    |                                                                                                    |                       |                                                                                                    |   |
|                                                                                                    |                                                                                                    |                                                                                                    |                                                                                                    |                                                                                                    |                       |                                                                                                    |   |
| Output Battery                                                                                                    | Parallel                                                                                                    | Þ                                                                                                    | Output                                                                                                    | Bat                                                                                                    | tery                  | Parallel                                                                                                    | Þ |
| Output Battery Battery test time                                                                                                    | Parallel<br>0                                                                                                    | 0:00:00                                                                                                    | Output<br>Voltage s                                                                                                    | Bat                                                                                                    | tery                  | Parallel                                                                                                    | • |
| Output Battery<br>Battery test time<br>Battery series Dischg                                                                                                    | Parallel<br>0<br>2                                                                                                    | 10:00:00<br>0                                                                                                    | Output<br>Voltage s<br>Frequenc                                                                                                    | Bat<br>election<br>y selection                                                                                                    | tery                  | Parallel<br>230V<br>Auto,Bypa                                                                                      |   |
| OutputBatteryBattery test timeBattery series Dischgprotrct time Equal                                                                                                    | Parallel<br>0<br>2<br>4                                                                                                    | 10:00:00<br>0<br>.320min                                                                                                    | Output<br>Voltage s<br>Frequenc<br>Run mode                                                                                                    | Bat<br>election<br>y selection                                                                                                    | tery                  | Parallel<br>230V<br>Auto,Bypa<br>Normal                                                                            |   |
| Output Battery Battery test time Battery series Dischg protrct time Equal charge enable Temp                                                                                                    | Parallel<br>0<br>2<br>4<br>N                                                                                                | 10:00:00<br>0<br>.320min<br>Io                                                                                                    | Output<br>Voltage s<br>Frequence<br>Run mode<br>Redundar                                                                                                    | Bat<br>election<br>y selection<br>e<br>nt                                                                                                    | tery                  | Parallel<br>230V<br>Auto,Bypa<br>Normal<br>YES                                                                     |   |
| OutputBatteryBattery test timeBattery series Dischgprotrct time Equalcharge enable Tempcompensation Replace                                                                                                    | Parallel<br>0<br>2<br>4<br>N<br>C                                                                                           | 10:00:00<br>0<br>320min<br>10<br>bisable                                                                                          | Output<br>Voltage s<br>Frequenc<br>Run mode<br>Redundar<br>System pa                                                                                               | Bat<br>election<br>y selection<br>e<br>nt<br>arallel num                                                                                            | tery                  | Parallel<br>230V<br>Auto,Bypa<br>Normal<br>YES<br>1                                                                |   |
| Output     Battery       Battery test time       Battery series Dischg       protrct time Equal       charge enable Temp       compensation Replace       battery                                                                                                    | Parallel<br>0<br>2<br>4<br>N<br>C                                                                                           | 0:00:00<br>0<br>.320min<br>Io<br>Disable                                                                                          | Output<br>Voltage s<br>Frequence<br>Run mode<br>Redundar<br>System pa<br>Output ph                                                                                 | Bat<br>election<br>y selection<br>e<br>nt<br>arallel num<br>nase No.                                                                                | tery                  | Parallel<br>230V<br>Auto,Bypa<br>Normal<br>YES<br>1<br>3phase                                                      |   |
| OutputBatteryBattery test timeBattery series Dischgprotrct time Equalcharge enable Tempcompensation Replacebattery                                                                                                    | Parallel<br>0<br>2<br>4<br>N<br>C                                                                                           | 0:00:00<br>0<br>.320min<br>lo<br>Disable                                                                                          | Output<br>Voltage s<br>Frequenc<br>Run mode<br>Redundar<br>System p<br>Output ph<br>Sync para                                                                      | Bat<br>election<br>y selection<br>e<br>nt<br>arallel num<br>nase No.<br>illel parameters                                                            | tery                  | Parallel<br>230V<br>Auto,Bypa<br>Normal<br>YES<br>1<br>3phase                                                      |   |
| OutputBatteryBattery test timeBattery series Dischgprotrct time Equalcharge enable Tempcompensation Replacebattery                                                                                                    | Parallel<br>0<br>2<br>4<br>N<br>D                                                                                           | 0:00:00<br>0<br>320min<br>lo<br>Disable                                                                                           | Output<br>Voltage s<br>Frequenc<br>Run mode<br>Redundar<br>System pa<br>Output ph<br>Sync para                                                                     | Bat<br>election<br>y selection<br>e<br>nt<br>arallel num<br>nase No.<br>illel parameters                                                            | tery<br>s             | Parallel<br>230V<br>Auto,Bypa<br>Normal<br>YES<br>1<br>3phase                                                      |   |
| Output     Battery       Battery test time       Battery series Dischg       protrct time Equal       charge enable Temp       compensation Replace       battery                                                                                                    | Parallel<br>0<br>2<br>4<br>N<br>C                                                                                           | 00:00:00<br>0<br>.320min<br>lo<br>bisable                                                                                         | Output<br>Voltage s<br>Frequenc<br>Run mode<br>Redundar<br>System pa<br>Output ph<br>Sync para                                                                     | Bat<br>election<br>y selection<br>at<br>arallel num<br>hase No.<br>illel parameters<br>or System                                                    | tery<br>s<br>n Outlet | Parallel<br>230V<br>Auto,Bypa<br>Normal<br>YES<br>1<br>3phase                                                      |   |
| Output     Battery       Battery test time       Battery series Dischg       protrct time Equal       charge enable Temp       compensation Replace       battery                                                                                                    | Parallel<br>0<br>2<br>4<br>N<br>D<br>D<br>C<br>Utilet                                                                       | IO:OO:OO<br>O<br>.320min<br>Io<br>Disable                                                                                         | Output<br>Voltage s<br>Frequenc:<br>Run mode<br>Redundar<br>System pa<br>Output ph<br>Sync para                                                                    | Bat<br>election<br>y selection<br>e<br>nt<br>arallel num<br>nase No.<br>illel parameters<br>or System                                               | tery                  | Parallel<br>230V<br>Auto,Bypa<br>Normal<br>YES<br>1<br>3phase                                                      |   |
| Output     Battery       Battery test time       Battery series Dischg       protrct time Equal       charge enable Temp       compensation Replace       battery                                                                                                    | Parallel<br>0<br>2<br>4<br>N<br>D<br>D<br>D<br>D<br>D<br>D<br>D<br>D<br>D<br>D<br>D<br>D<br>D<br>D<br>D<br>D<br>D<br>D      | IO:OO:OO<br>O<br>.320min<br>Io<br>Disable                                                                                         | Output<br>Voltage s<br>Frequenc<br>Run mode<br>Redundar<br>System pr<br>Output ph<br>Sync para                                                                     | Bat<br>election<br>y selection<br>ent<br>arallel num<br>hase No.<br>illel parameters<br>or System<br>ress                                           | tery                  | Parallel<br>230V<br>Auto,Bypa<br>Normal<br>YES<br>1<br>3phase<br>192168.1.10                                       |   |
| Output     Battery       Battery test time       Battery series Dischg       protrct time Equal       charge enable Temp       compensation Replace       battery                                                                                                    | Parallel<br>0<br>2<br>4<br>N<br>D<br>C<br>C<br>C<br>C<br>C<br>C<br>C<br>C<br>C<br>C<br>C<br>C<br>C<br>C<br>C<br>C<br>C<br>C | IC:OO:OO<br>O<br>.320min<br>Io<br>Disable<br>lish<br>5-10-01                                                                      | Output<br>Voltage s<br>Frequence<br>Run mode<br>Redundar<br>System pa<br>Output ph<br>Sync para<br>Monit                                                           | Bat<br>election<br>y selection<br>arallel num<br>hase No.<br>illel parameters<br>or System<br>ress<br>nask<br>address Blue                          | tery                  | Parallel<br>230V<br>Auto,Bypa<br>Normal<br>YES<br>1<br>3phase<br>1<br>3phase<br>1<br>255.255.255.0<br>102.168.110  |   |
| Output     Battery       Battery test time       Battery series Dischg       protrct time Equal       charge enable Temp       compensation Replace       battery         Monitor     System       Language       Date       Time                                                                                                  | Parallel<br>0<br>2<br>4<br>N<br>D<br>D<br>D<br>D<br>D<br>D<br>D<br>D<br>D<br>D<br>D<br>D<br>D<br>D<br>D<br>D<br>D<br>D      | 0:00:00<br>0<br>320min<br>lo<br>Disable<br>Disable                                                                                | Output<br>Voltage s<br>Frequenc<br>Run mode<br>Redundar<br>System pr<br>Output ph<br>Sync para<br>Monit<br>IPv4 add<br>Subnet m<br>Gateway                         | Bat<br>election<br>y selection<br>arallel num<br>nase No.<br>illel parameters<br>or System<br>ress<br>nask<br>address Blue                          | tery                  | Parallel<br>230V<br>Auto,Bypa<br>Normal<br>YES<br>1<br>3phase<br>192168.1.10<br>255.255.255.0<br>192168.1.1        |   |
| Output     Battery       Battery test time       Battery series Dischg       protrct time Equal       charge enable Temp       compensation Replace       battery         Monitor     System       Language       Date       Time       Display orientation                                                                        | Parallel<br>0<br>2<br>4<br>N<br>0<br>C<br>C<br>C<br>C<br>C<br>C<br>C<br>C<br>C<br>C<br>C<br>C<br>C<br>C<br>C<br>C<br>C<br>C | IC:OO:OO<br>O<br>32Omin<br>Io<br>Disable<br>lish<br>5-10-01<br>D0:OO<br>O-<br>L                                                   | Output<br>Voltage s<br>Frequence<br>Run mode<br>Redundar<br>System pa<br>Output ph<br>Sync para<br>Monit<br>IPv4 add<br>Subnet m<br>Gateway<br>reset               | Bat<br>election<br>y selection<br>e<br>nt<br>arallel num<br>nase No.<br>illel parameters<br>or System<br>ress<br>nask<br>address Blue               | tery                  | Parallel<br>230V<br>Auto,Bypa<br>Normal<br>YES<br>1<br>3phase<br>1<br>3phase<br>1<br>255.255.255.0<br>192.168.1.10 |   |
| Output       Battery         Battery test time       Battery series Dischg         protrct time Equal       charge enable Temp         compensation Replace       battery         battery       Vanitor         System       Date         Time       Display orientation         Audible alarm Control       post protected Medium | Parallel<br>0<br>2<br>4<br>N<br>D<br>D<br>D<br>D<br>D<br>D<br>D<br>D<br>D<br>D<br>D<br>D<br>D<br>D<br>D<br>D<br>D<br>D      | 0:00:00<br>0<br>320min<br>lo<br>bisable<br>bisable                                                                                | Output<br>Voltage s<br>Frequenc<br>Run mode<br>Redundar<br>System pr<br>Output ph<br>Sync para<br>Monit<br>IPv4 add<br>Subnet m<br>Gateway<br>reset<br>Change s    | Bat<br>election<br>y selection<br>ant<br>arallel num<br>nase No.<br>illel parameters<br>or System<br>ress<br>nask<br>address Blue<br>settings passe | tery                  | Parallel<br>230V<br>Auto,Bypa<br>Normal<br>YES<br>1<br>3phase<br>192168.110<br>192168.11                           |   |
| Output     Battery       Battery test time       Battery series Dischg       protrct time Equal       charge enable Temp       compensation Replace       battery         Monitor     System       Language       Date       Time       Display orientation       Audible alarm Control       port protocol Modbus                 | Parallel<br>0<br>2<br>4<br>N<br>0<br>0<br>0<br>0<br>0<br>0<br>0<br>0<br>0<br>0<br>0<br>0<br>0<br>0<br>0<br>0<br>0<br>0      | IO:OO:OO<br>O<br>.320min<br>Io<br>Disable<br>Disable<br>Disable<br>Disable<br>Disable<br>Disable<br>Disable<br>Disable<br>Disable | Output<br>Voltage s<br>Frequenc:<br>Run mode<br>Redundar<br>System para<br>Output ph<br>Sync para<br>Monit<br>IPv4 add<br>Subnet n<br>Gateway<br>reset<br>Change s | Bat<br>election<br>y selection<br>arallel num<br>nase No.<br>Illel parameters<br>or System<br>ress<br>nask<br>address Blue<br>settings passe        | tery                  | Parallel<br>230V<br>Auto,Bypa<br>Normal<br>YES<br>1<br>3phase<br>192168.1.10<br>255255255.0<br>192168.1.1          |   |

| Monitor                      | System | Outlet |         |
|------------------------------|--------|--------|---------|
|                              |        |        |         |
| Auto restar                  | rt     |        | Enable  |
| Auto restart delay 10 sec    |        |        | 10 sec  |
| Guaranteed shutdown Disable  |        |        | Disable |
| Remote control Remote Enable |        |        | Enable  |
| power on delay Remote 0 sec  |        |        |         |
| shutdown delay O sec         |        |        | 0 sec   |
| Redundant                    |        |        | YES     |

| Monitor                             | System | Outlet |   |  |
|-------------------------------------|--------|--------|---|--|
|                                     |        |        |   |  |
| LBS select Disable                  |        |        |   |  |
| IT system compatibility Dry Disable |        |        |   |  |
| connect 1 (Output) Dry Low battery  |        |        |   |  |
| connect 2 (Output) Dry UPS fault    |        |        |   |  |
| connect 3 (Input) Dry Maintain      |        |        | - |  |
| connect 4 (Input) Maintain          |        |        |   |  |
|                                     |        |        |   |  |

| Monitor    | System         | Outlet |      |  |
|------------|----------------|--------|------|--|
| Turn off   |                |        |      |  |
| Reboot     |                |        |      |  |
| Turn off w | hen UPS over_  |        | No   |  |
| Turn of    | f when UPS on. |        | 2min |  |
| Turn of    | f when backup. |        | Omin |  |
| Turn of    | f when batter. |        | 30%  |  |
| Turn or    | when powerr    |        | Omin |  |

#### **Control Page**

The Control page contains the Turn ON/OFF/to BYPASS, and Manual battery test, etc. See below:

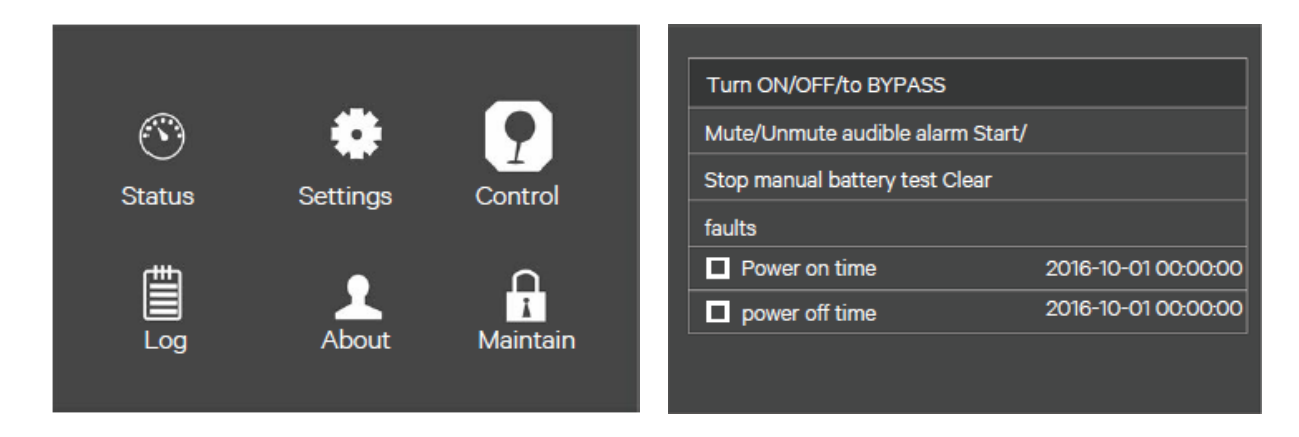

#### Log page

The Log page contains the Current and History. See below:

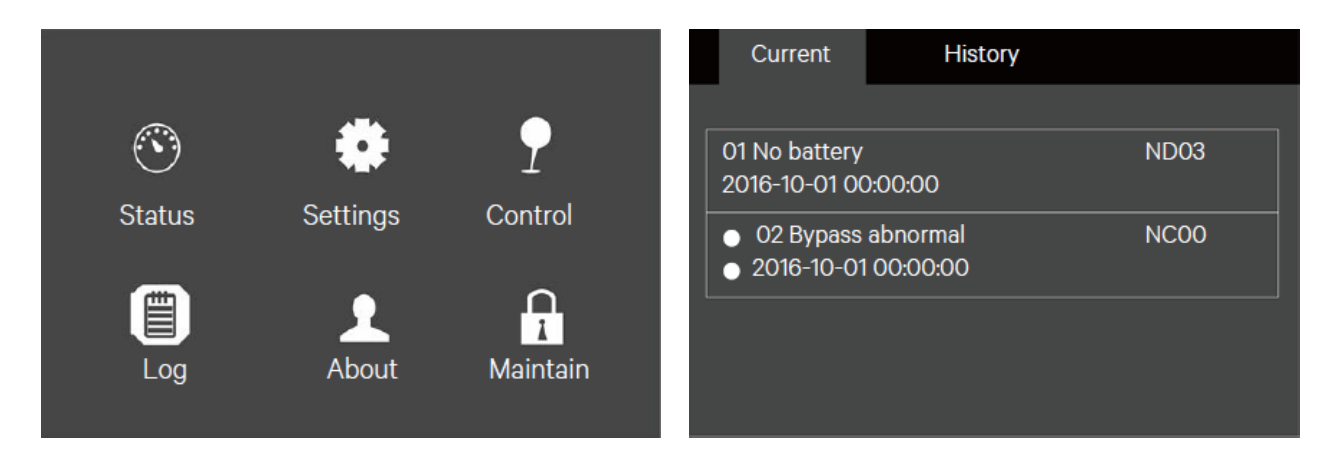

### About page

The About page contains the Product, Network, and Efficiency. See below:

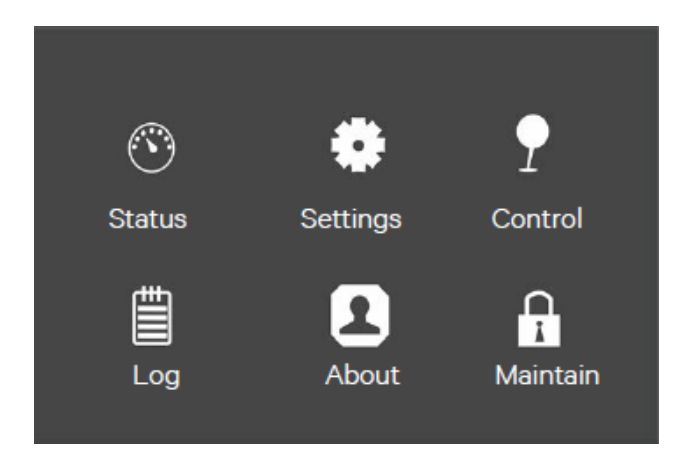

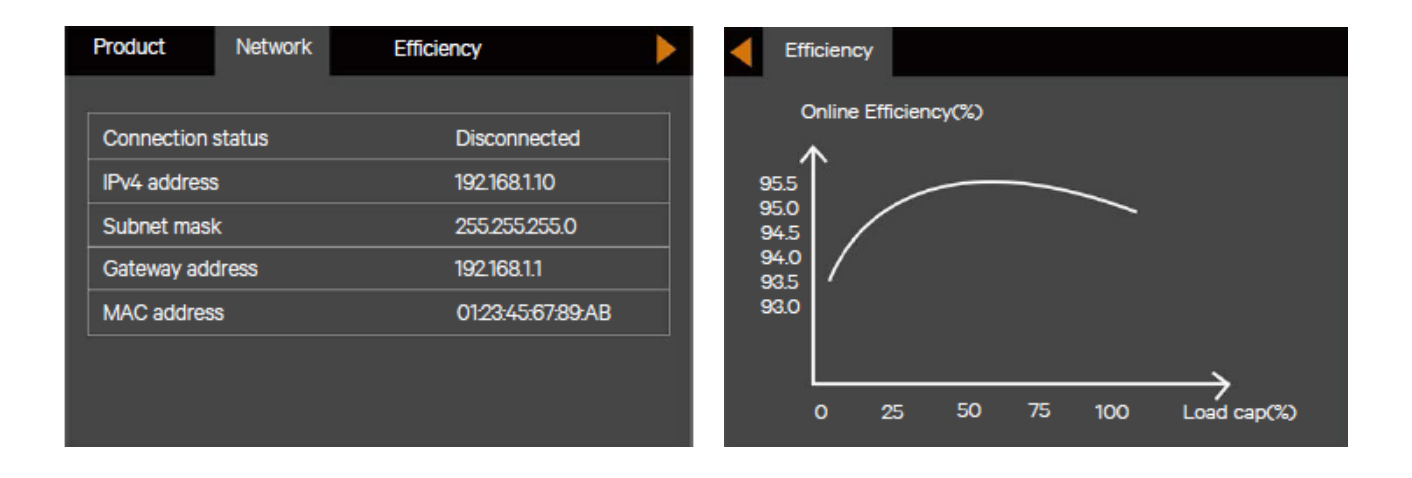

#### Maintain page

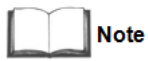

The Maintain page needs correct password and for Vertiv service engineer operation only.

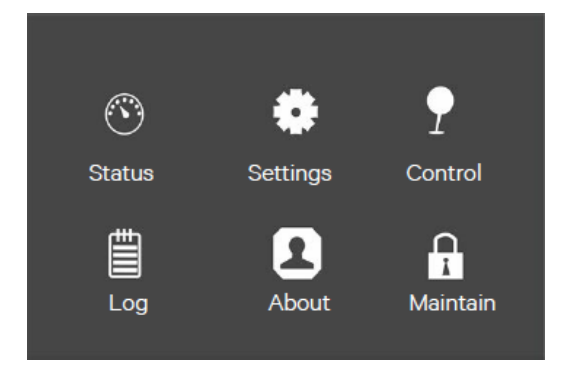

## 4.4.5 Default Screen

During the UPS operation, if there is no alarm within two minutes, the default screen shown in Figure 4-14 will appear. At the default screen, if there is an alarm or a fault, or the user press any key, the Flow screen will appear again.

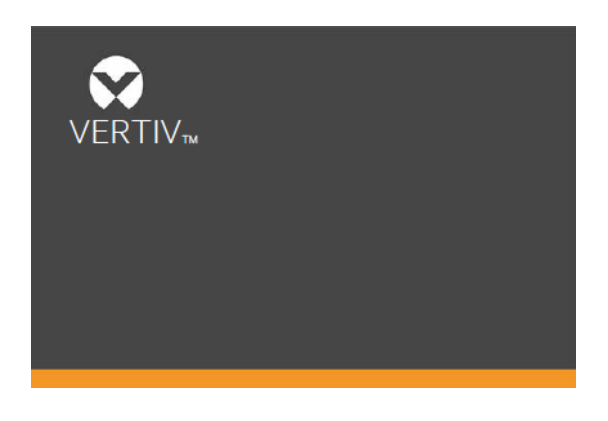

Figure 4-14 Default Screen

## 4.5 Prompt Window

A prompt window is displayed during the operation of the system to alert you to certain conditions and/or to require your confirmation of a command or other operation. Table 4-4 lists the prompts and meanings.

| Prompt                              | Meaning                                                             |
|-------------------------------------|---------------------------------------------------------------------|
| System setting is different, please | When the parallel parameters are different, the prompt will         |
| check                               | appear                                                              |
| Connot set this online places shut  | If the user wants to change some important settings under           |
| down output                         | condition of output (output voltage, output frequency, output phase |
| down output                         | No.), the prompt will appear                                        |
| Incorrect password, please input    | The prompt will appear when the user incorrectly input the          |
| again                               | Settings password                                                   |
| Operation failed, condition is not  | The prompt will appear when the user wants to execute a             |
| met                                 | certain operation but the condition is not met                      |

| Prompt                          | Meaning                                                           |
|---------------------------------|-------------------------------------------------------------------|
| Password changed OK             | The prompt will appear when the user successfully changes the     |
| T assword changed OK            | Settings password                                                 |
| Fail to change password, please | The prompt will appear when the user tries to change the          |
| try again                       | Settings password but input two different new passwords           |
| The time cannot be earlier than | The prompt will appear when the user set the time of 'Turn on     |
| system time                     | delay' or 'Turn off delay'is earlier than the current system time |
| Turn on failed condition is not | When users press the power button (or execute the command         |
| met                             | of 'Turn on/Turn off/to Bypass' under 'Control' page), the        |
| lict                            | prompt will appear                                                |
| Cannot set this on line, please | If the user wants to change output phase No. under condition      |
| unplug REPO                     | of output, the prompt will appear                                 |
| Plassa disconnact power, check  | The prompt will appear when the output phase is changed. The      |
| output: 1 phase 3 phase then    | system requries the user to power off and check the cables        |
| power LIPS on                   | connection, then power on the UPS again to guarantee the          |
|                                 | safety                                                            |

## 4.6 UPS Alarm Message List

Table 4-5 gives all UPS alarm messages based on the 'Current' and 'History' menus.

Table 4-5 Alarms and meaning

| Alarm            | Explanation                                                                            |
|------------------|----------------------------------------------------------------------------------------|
| Communication    | Internal commuication is abnormal, please check the communication cables are           |
| Fail             | connected correctly or not                                                             |
| Rectifier fault  | The rectifier is faulty and off                                                        |
| DC/DC fault      | The discharger is faulty, because the bus voltage exceeds the setting range            |
|                  | when discharger starts or soft starts                                                  |
| DC bus abnormal  | The inverter is off when DC bus voltage is faulty. The load will transfer to bypass if |
|                  | the bypass is available                                                                |
| Charger fault    | The charger output voltage is abnormal, and the charger is off                         |
| Aux. power fault | The auxiliary power output voltage exceeds the normal range                            |
| Input backfeed   | The mains relay short circuit and the difference between mains                         |
| Battery mode.    | The mains relay short circuit, and the difference between mains                        |
|                  | and battery voltage is less than the setting range                                     |
| X . C 1.         | The inverter is off when the inverter output voltage and current exceed the            |
| niverter fault   | setting range. If bypass is available, the UPS will transfer to bypass mode,           |
|                  | otherwise the system will power off                                                    |
| Output short     | Check that the output cables are not shorted                                           |
| Bypass backfeed  | The bypass relay is shorted, or the SCR is damaged                                     |

| Alarm              | Explanation                                                                                                    |
|--------------------|----------------------------------------------------------------------------------------------------|
| battery mode.      |                                                                                                    |
| Output off,        |                                                                                                    |
| voltage is not     | When there is no output, the system detects that the output has a voltage                                                                                                    |
| zero               |                                                                                                    |
| Inverter relay     |                                                                                                    |
| Welded             | The inveter relay is shorted                                                                                                    |
| DULIN              | The parallel online number is different from the setting number. Please check                                                                                                    |
| Parallel No.       | that the parallel number at 'Settings' page is the same as the actual online                                                                                                    |
| Abnormal           | number, and that the parallel cables are normal                                                                                                    |
| Parallel comm      | The local UPS and its online frequency configuration is different or the parallel                                                                                                    |
| Fault              | address is conflicted. Please check that the parallel system paramerte setting is the                                                                                                    |
|                    | same as the local parameter setting                                                                                                    |
| Parallel cable     |                                                                                                    |
| Connection         | Detect the parallel cables are loosened                                                                                                    |
| abnormal           |                                                                                                    |
| Input neutral lost | The AC input mains N line is not detected. Please check that the input N line is                                                                                                    |
|                    |                                                                                                    |
| Input ground lost  | Check that the PE line is well connected, and the alarm can be cleared on line                                                                                                    |
|                    | The retifier and charger are off due to the mains voltage and frequency                                                                                                    |
| Input abnormal     | exceeding normal renage. Check that the rectifier input phase voltage and                                                                                                    |
|                    | frequency exceed the normal range or that the mains has power-off                                                                                                    |
| Rectifier overload | The output power is larger than the rectifier overload point. Check that the input                                                                                                    |
|                    | volatge meets the output load, mains input $176V \sim 100V$ , the load $100\% \sim 50\%$                                                                                                    |
|                    | The bettern positive and possitive are reversed. Places recompact the bettern                                                                                                    |
| Battery reversed   | and shock the bettern eables connection                                                                                                    |
| D. (1. 1.          |                                                                                                    |
| Battery low        | This alarm occurs when the battery reaches the EOD. After the pre-warning, the                                                                                                    |
| pre-warning        | battery capacity allows two minutes discharge at full load. The user can set the time ranging from $2\min \sim 30 \min$ (2 min by default). Please shut down the load timely                                                                                                    |
|                    | Tanging from 2 min - Somm, (2 min by default). Thease shut down the load timery                                                                                                    |
| Battery voltage    | When battery is connected, the system checks that the battery voltage exceeds                                                                                                    |
| Abnormal           | the normal setting ranges. Check that the battery terminal voltage exceeds the                                                                                                    |
| No hottomy         | Check the bettern and bettern ashies connection                                                                                                    |
| Pottomy coming and |                                                                                                    |
| Dualified          | I ne actual connected battery cells are different from the setting cells. Please change<br>to the same                                                                                                    |
| Quanned            | The bettern conceity is less they 25% of the initial of the D (1) and the second second secon |
| Battery aged       | recommended                                                                                                    |
|                    | The battery low voltage is detected when the battery has manual or peroidical                                                                                                    |
| Battery test fail  | self test. Battery replacement is recommended                                                                                                    |
|                    | sen-iesi. Dattery repracement is recommended                                                                                                    |

| Alarm                                    | Explanation                                                                                     |
|------------------------------------------|-------------------------------------------------------------------------------------------------|
| Dattany avantanan                        | Battery ambient temperature too high. Check that the battery ambient                            |
| Battery overtemp                         | temperature is higher than setting value $40 \sim 60^{\circ}$ C (default: $50^{\circ}$ C)       |
| Battery cabinet                          | The battery cabinet is not connected to the system                                              |
| not connected                            |                                                                                                 |
| Fan fault                                | At least one fan is faulty. Check that the fan is blocked, or the cables connection is loosened |
|                                          | Internal heat sink temperature too high, and the inverter is off. Only each                     |
|                                          | module heat sink temperature decreased to the setting value can you silence                     |
|                                          | the alarm. The system can automatically start after overtemperature fault is                    |
| System overtemp                          | solved.                                                                                         |
|                                          | If overtemperature, please check:                                                               |
|                                          | 1. Ambient temperature too high or not                                                          |
|                                          | 2. Dust is blocked or not                                                                       |
|                                          | 3. Fan fault or not                                                                             |
|                                          | Inverter load capacity is larger than the rated value, overload delay time is up,               |
|                                          | inverter shuts down. If bypass is available, the system will transfer to the bypass             |
| Inverter overload                        | mode, otherwise the output is failure. Check that the actual inverter load capacity, if         |
|                                          | overloaded, just reduce the load capacity, and the system will transfer to the inverter         |
|                                          | mode after five minutes with alarm cleared                                                      |
| Bypass                                   | The bypass current exceeds the rated value. Overload delay time is up, inverter shuts           |
| Overcurrent                              | down                                                                                            |
|                                          | Maybe caused by bypass voltage and frequency outside of range, bypass                           |
| Byapss abnormal                          | power-off and incorrect bypass cables connection.                                               |
| J II II II II II II II II II II II II II | 1. Check that the bypass voltage and frequency are within the setting range.                    |
|                                          | 2. Check the bypass cables connection                                                           |
| Bypass abnormal                          | The ECO mode is available, and the bypass voltage and frequency are outside of the              |
| in ECO mode                              | setting range. Check that the bypass input voltage and frequency are within the                 |
|                                          | setting range                                                                                   |
| Output LPE short                         | The output and enclosure are shorted. Check whether the output cables                           |
|                                          | connection and the enclosure are shorted or not                                                 |
| Output pending                           | Remote shutdown is enabled, and the system will be off                                          |
| Output disabled                          | The system is in standby state, and the dry cntact shutdown is enabled. Check                   |
| 1                                        | whether the shutdown dry contact is enabled or not                                              |
| Version                                  | The version between monitoring board and DSP board is incompatible                              |
| Incompatible                             | The version between momenting could and Dor could is meonipulate                                |
| Electric leak                            | Short circuit between bus and enclosure or between battery and enclosure.                       |
| Alarm                                    | Check whether the bus and battery cables connection are shorted with the                        |
|                                          | enclosure or not                                                                                |
| On maintenance                           | The dry contact in maintenance bypass state is activated                                        |

| Alarm                          | Explanation                                                                                                    |
|--------------------------------|----------------------------------------------------------------------------------------------------|
| bypass                         |                                                                                                    |
| Battery mode                   | The UPS is on battery, and the inverter starts                                                                                                    |
| Bypass mode                    | The UPS is on bypass                                                                                                    |
| System overload                | The parallel system load capacity is larger than the max. load capacity outputed by parallel sets. Confirm the parallel system load capacity, if overloaded, just reduce it |
| Loss of<br>Redundancy          | After the parallel redundancy is enabled, the system load capacity is larger than the rated load of (online set minus one)                                                  |
| Load sharing<br>Abnormal       | Load sharing is abnormal in parallel system                                                                                                    |
| System parallel settings async | Check that parallel setting parameters of each unit are the same                                                                                                    |
| Local parallel settings async  | Check that the Settings page is the same between this local unit and other units                                                                                            |
| LBS abnormal                   | Check whether the LBS cables are nromal, the system is in stand-by state, or system<br>on bypass and the bypass unable to trace                                             |
| REPO                           | Shutdown caused by the REPO terminal Normally Closed contact open                                                                                                    |
| System battery                 | In parallel system, all the devices powered by the battery inverter have battery low voltage pre-warning                                                                    |
| Battery test                   |                                                                                                    |
| started                        | The battery peroidical self-test and manual self-test started                                                                                                    |
| Battery test<br>Stopped        | The battery peroidical self-test or manual self-test finished                                                                                                    |
| EOD turn off                   | The inverter is off due to EOD. Check the mains power-off state and recover the mains in time                                                                               |
| Guaranteed                     | Under forced EOD mode, the battery discharging finished, then system shuts                                                                                                  |
| Shutdown                       | Down                                                                                                    |
|                                | During the UPS operation, the system checks that the heat sink temperaure                                                                                                   |
|                                | exceeds the setting range.                                                                                                    |
| Shutdown due to                | If overtemperature, please check:                                                                                                    |
| Overtemp                       | 1. Ambient temperature too high or not                                                                                                    |
|                                | 2. Dust is blocked or not                                                                                                    |
|                                | 3. Fan fault or not                                                                                                    |
| Remote<br>shutdown             | Dry contact activicated at any mode shutdown                                                                                                    |
| Remote<br>power-on             | Remotely power on                                                                                                    |
| Remote shut-off                | Remotely power off                                                                                                    |

| Alarm                               | Explanation                                                                                                    |  |  |
|-------------------------------------|----------------------------------------------------------------------------------------------------|--|--|
| Load off due to                     |                                                                                                    |  |  |
| shutdown on                         | Shutdown in battery mode                                                                                                    |  |  |
| battery                             |                                                                                                    |  |  |
| Battery to                          | The LIDS is necessary dry the mains instead of the bettern.                                                                                                    |  |  |
| utility transition                  | The OPS is powered by the mains instead of the battery                                                                                                    |  |  |
| Manual power-on                     | Set power-on via LCD panel                                                                                                    |  |  |
| Manual shutdown                     | Set shutdown via LCD panel                                                                                                    |  |  |
| Operating on<br>inverter            | The UPS output state is on inverter                                                                                                    |  |  |
| Battery series set<br>to 12 (12~20) | The battery cells changed (6kVA)                                                                                                    |  |  |
| Restore factory<br>defaults         | Under UPS stadby state, set 'Restore Factory Defaults' function via the Miantain page                                                                                                    |  |  |
| UPS is out of                       |                                                                                                    |  |  |
| service                             | The UPS is out of service                                                                                                    |  |  |
| System parallel                     |                                                                                                    |  |  |
| settings start                      | Manually set the 'Sync parallel paremters' command to activate the event                                                                                                    |  |  |
| sync                                |                                                                                                    |  |  |
| Local settings                      |                                                                                                    |  |  |
| sync OK                             | Local parameters are successfully synchronized                                                                                                    |  |  |
| System settings                     | All the peremeters are successfully superconized                                                                                                    |  |  |
| sync OK                             | An the parameters are successfully synchronized                                                                                                    |  |  |
| Load off due to                     | The inverter short circuit or the hypers short circuit Places check it                                                                                                    |  |  |
| output short                        | The inverter short circuit of the bypass short circuit. Please check it                                                                                                    |  |  |
| Output off due to                   |                                                                                                    |  |  |
| overload &                          | The output is off due to output overload and bypass abnormal. Please check it                                                                                                    |  |  |
| bypass abnormal                     |                                                                                                    |  |  |
| Darallal No                         | The parallel online number and the configured number are different. Please                                                                                                    |  |  |
| A bnormal                           | check that the parallel number under Setting page is the same as the actual                                                                                                    |  |  |
| Abiofilia                           | online number, and that the parallel cables are normal                                                                                                    |  |  |
| Bypass disabled                     | In Settings->Output->Frequency selection, 'Auto, BypDisa; 50Hz, BypDisa; 60Hz, BypDisa' is set, the LCD will generate BypDisa alarm                                                                                                    |  |  |
|                                     | After the intelligent sleep mode is enabled, the system has N sets of inverter                                                                                                    |  |  |
| On intelligent                      | start-up. When the system meets the sleep requirment (Condition of entering                                                                                                    |  |  |
| sleep mode                          | sleep mode: Shared large battery string (If no large battery string, the sleep mode<br>will cause the battery charging failure, host sleep enable, inverter side no fault or<br>alarm, rectifier side no fault or alarm, with battery but large battery no charging |  |  |

| Alarm            | Explanation                                                                             |  |  |  |
|------------------|-----------------------------------------------------------------------------------------|--|--|--|
|                  | need, rectifier not on battery mode, wait for 1h after exiting the former sleep, not    |  |  |  |
|                  | master and the local unit ID number except sleep module has no start-up command         |  |  |  |
|                  | within 5 minutes). When the N minus 2 units' rated load is larher than the existing     |  |  |  |
|                  | system rated load capacity, the unit with the largest ID number starts to enter sleep   |  |  |  |
|                  | mode (inverter off), at this time, the N minus 1 units are working in inverter mode.    |  |  |  |
|                  | The N minus 3 units are larger than the current system rated load capacity, and the     |  |  |  |
|                  | unit with the largest ID number keeps sleep mode                                        |  |  |  |
| Battery cabinet  | The system detects the number of battery cabinet is over six, then reports the battery  |  |  |  |
| Connect abnormal | cabinet connection is abnormal                                                          |  |  |  |
| Battery cabinet  | The battery cabinet group number is specified, but the communication cables             |  |  |  |
| not connected    | are not connected                                                                       |  |  |  |
| Battery EOD      | Battery end of discharge                                                                |  |  |  |
| Faults cleared   | Press the 'Clear faults' button under 'Control', then the system will record this event |  |  |  |
| Manual shut off  | After the user shuts the UPS output, then the system will record this event             |  |  |  |
| System warning   | In parallel system, the alarm occurs when UPS's self-adapting output frequency is       |  |  |  |
| System warning   | inconsistent. Solution: Power on again                                                  |  |  |  |
| Constant for 14  | The alarm occurs when model identification is incorrect. Solution: Contact              |  |  |  |
| System rault     | service manager                                                                         |  |  |  |

Note

If the alarm is caused through setting the software value by Vertiv authorized engineer, and when you wish to change the setting values, please get in touch with the Vertiv local customer service center.

## Chapter 5 UPS Operation Instructions

This chapter gives a detailed description of the UPS operation procedures.

During the operation, the buzzer alarm may appear, at this point, you can press the silence the audible alarm.

key for three seconds to

🛿 Warning: Hazardous mains and/or battery voltage exists behind the protective cover

No user accessable parts are located behind the protective covers that require a tool for removal.
 Only qualified service personnel are authorized to remove such covers.

3. If maintenance for rack is needed, notice that the neutral line is live.

## 5.1 UPS Start-Up

The start-up procedures can be performed after the installation is finished, the system has been commissioned by authorized engineer and the external input MCBs are closed.

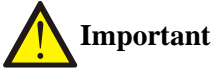

This procedure results in mains voltage being applied to the UPS output terminals. Confirm that the load power is safe, if there is a load to be connected with the UPS output terminal. Ensure that the load is isolated with the UPS output terminal, if the load is not ready for accepting the power.

The start-up mode of the single UPS includes normal mode start-up and battery mode start-up; refer to 2.6.2 Normal Mode Start-Up and 2.6.3 Battery Mode Start-Up for details.

#### 5.2 Transfer Procedures Between Operating Modes

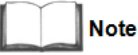

The Inverter operation mode includes Normal mode (mains inverter) and Battery module (battery inverter).

#### 5.3 Transfer from Normal Mode to Battery Mode

In case of mains failure, the UPS will transfer to Battery mode. If you wish to transfer the UPS from Battery mode to Normal mode, wait few seconds for mains input recovery. Ten seconds later, the rectifier will restart automatically, and the inverter will restore the power.

#### 5.4 Transfer from Inverter Mode to Bypass Mode

In standby mode, press and hold the power button. If the rectifier and inverter are normal, the interface shown in Figure 5-1 will appear, select 'YES' to turn on the UPS.

| Confirm |              |          |
|---------|--------------|----------|
| S ·     | Turn on UPS? | ol       |
| N       |              | <u> </u> |
| Log     | About        | Maintain |
|         |              |          |

Figure 5-1 Turning on UPS

In Inverter mode, press and hold the power button. If the bypass is normal, the interface shown in Figure 5-2 will appear. Select 'To the Bypass' and click OK to transfer the UPS to Bypass mode; select 'Turn off UPS' and click OK to turn off the UPS.

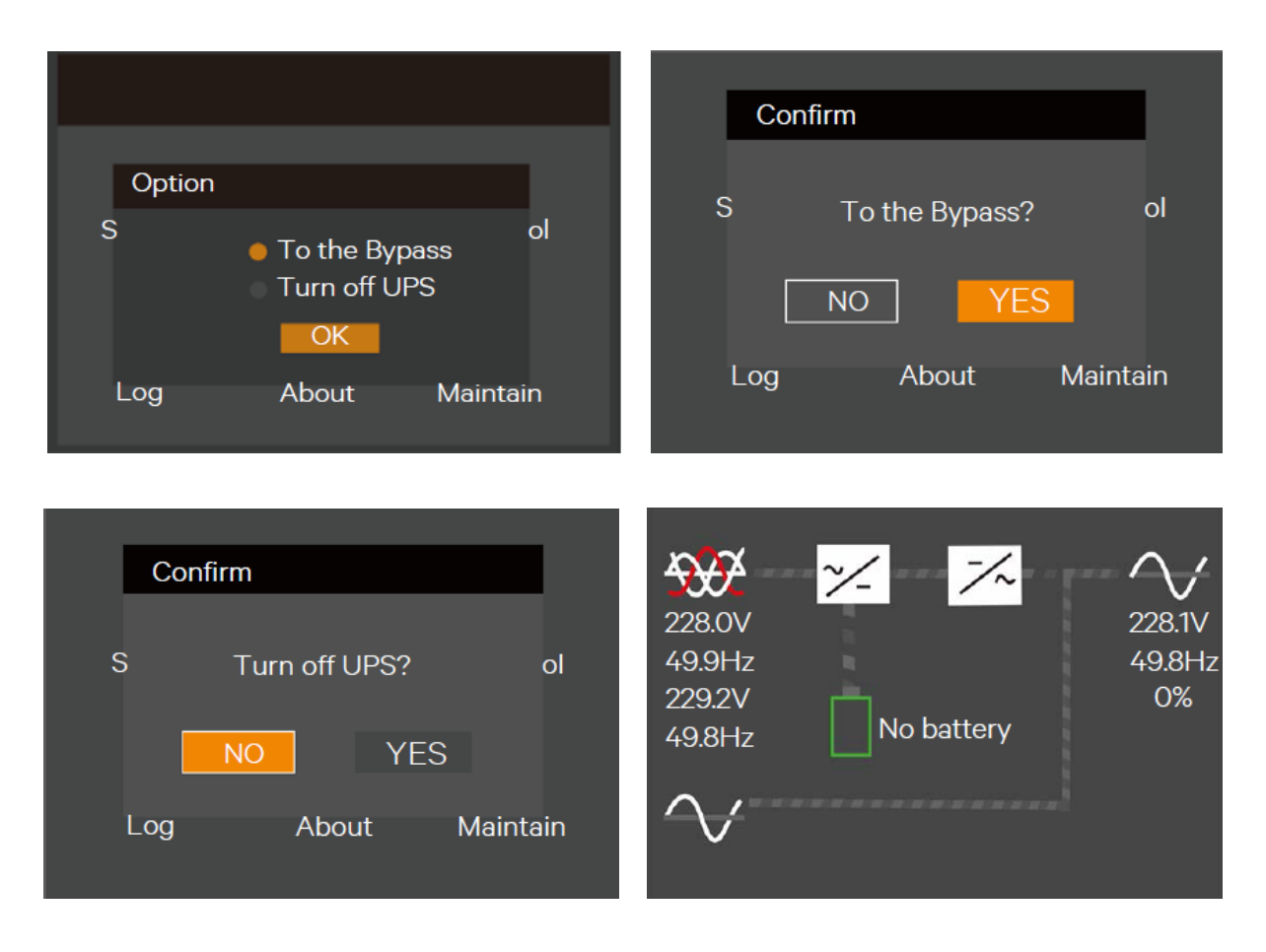

Figure 5-2 Bypass Normal Interface

In Inverter mode, press and hold the power button. If the bypass is abnormal, then the interface shown in Figure 5-3 will appear, select 'YES' to shut down the UPS output.

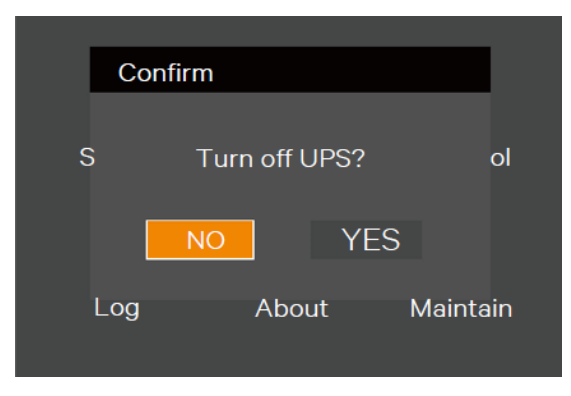

Figure 5-3 Bypass abnormal interface

Note

In Bypass mode, the load accepts the power not from the pure power outputted by the inverter, but from the mains power directly.

For the detailed information of the Normal mode, Bypass mode, Battery and Maintenance Bypass mode, please refer to section 1.5 UPS State and Operation Mode.

### 5.4.1 Transfer from Bypass Mode to Inverter Mode

In Bypass mode, press and hold the power button.

If the ECO mode is not turned on, the interface shown in Figure 5-4 will appear.

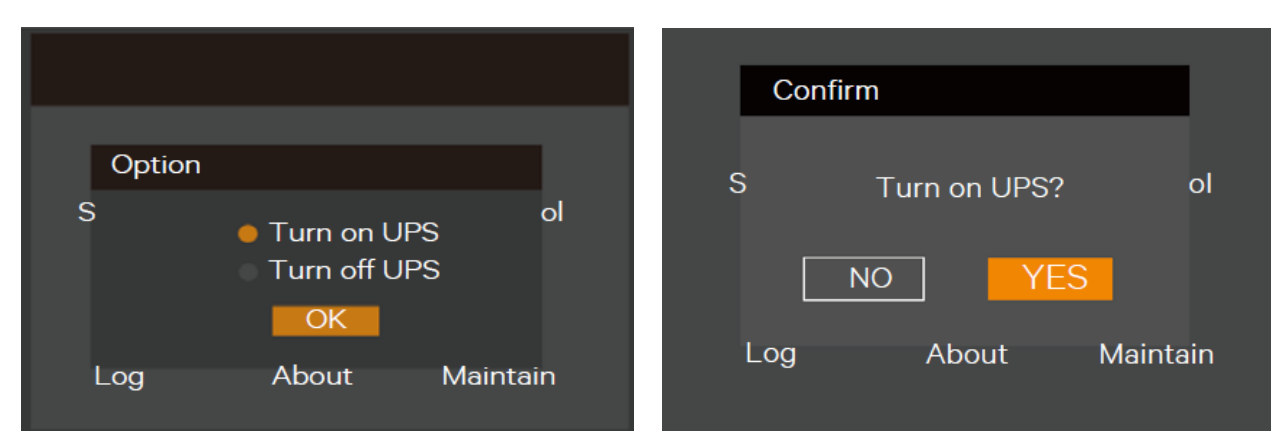

Figure 5-4 ECO Mode not turned on

Select 'Turn on UPS' and click OK to transfer to the Inverter mode, see Figure 5-5. Select 'Turn off UPS' and click OK to shut down the UPS output.

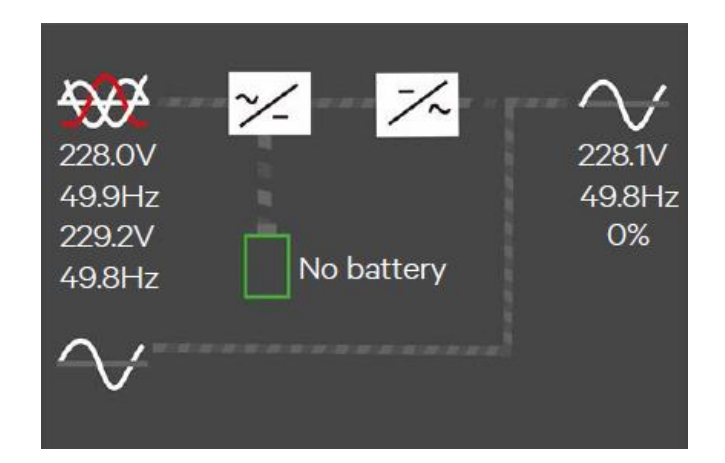

Figure 5-5 Bypass to inverter Mode

If the ECO turned on, the interface shown in Figure 5-6 will appear. Select 'YES' to shut down the UPS output.

| Confirm | 1            |          |
|---------|--------------|----------|
|         |              |          |
| S T     | urn off UPS? | 01       |
|         | YES          |          |
| Log     | About        | Maintain |

Figure 5-6 ECO turned on interface Mode

## 5.4.2 Transfer from Inverter Mode to Maintenance Bypass

When the UPS is running in Normal mode, you can use this procedure to make the load transfer from inverter output to maintenance bypass.

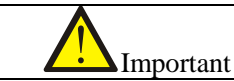

1. Before performing this procedure, you should check the LCD information first, and make sure, the bypass is normal and synchronizes with the inverter. Otherwise, it may result in the load power interruption for a while.

1. Through the LCD settings page, change the Dry connect 3 to 'Maintain mode'. See Figure 5-7.

| Monitor                | System         | Outlet |             |   |
|------------------------|----------------|--------|-------------|---|
|                        |                |        |             |   |
| LBS select             |                |        | Disable     |   |
| IT system c            | ompatibility I | Dry    | Disable     |   |
| connect 1 (Output) Dry |                | у      | Low battery |   |
| connect 2              | (Output) Dr    | у      | UPS fault   |   |
| connect                | 3 (Input) Dry  | /      | Maintain    | 1 |
| connec                 | t 4 (Input)    |        | Maintain    |   |
|                        |                |        |             |   |
|                        |                |        |             |   |

Figure 5-7 Changing dry contact 3 to "Maintain Mode"

2. Connect one end of the maintenance bypass signal cable to Dry Contact Port 3 of the UPS and the other end to the NO/NC Auxiliary contact.

- 3. Remove the screws securing the Bracket of the maintenance bypass switch.
- 4. Turn Off Inverter.
- 5. Confirm that the UPS has transferred to internal bypass mode.
- 6. After confirmation, close the maintenance bypass switch

Note: Dry contact port 4 can achieve the same function as dry contact port 3 via the steps mentioned above.

#### 5.4.3 Transfer from Maintenance Bypass to Inverter Mode

After UPS maintenance, you can use this procedure to transfer the load from the maintenance bypass to the inverter.

## Important

In Maintenance bypass mode, After UPS maintenance, the UPS must be manually transferred to bypass mode and the output switch must be closed. Failure in doing so may cause equipment damage.

- 1. Close the mains input MCB and bypass input MCB on the rear panel of the UPS. The UPS will turn on and operate in Bypass mode.
- 2. Confirm that the UPS is in Bypass mode, then close the output MCB on the rear panel of the UPS.
- 3. Open the maintenance bypass MCB on the rear panel of the UPS.
- 4. Fix Bracket of the maintenance bypass switch to its original position, then fasten the fixing screws.
- 5. Press the power button, and the UPS transfers to Inverter mode.

#### 5.5 REPO

Located at front of the UPS, the REPO switch is designed to switch off the UPS in emergency conditions (such as fire, flood). The system will turn off the rectifier, inverter and stop powering the load immediately (inverter and bypass output included), and the battery stops charging or discharging.

If the mains input is present, the UPS control circuit will remain active; however, the output is closed. To remove all mains power from the UPS, the external main input MCB should be disconnected.

#### 5.6 Auto Restart

When the mains power failure, the UPS draws power from the battery to supply the load until the batteries are depleted, then the UPS will shut down.

The UPS will automatically restart and recover output power supply:

- After the mains power is restored.
- The UPS Auto Restart function is enabled.
- After the Auto Restart is delayed (default: 10s). During the Auto Restart delay, the UPS will charge the battery to provide a safety margin for equipment shutdown if input power fails again.

If the Auto Restart function is disabled, you can restart the UPS manually by pressing the power button.

#### 5.7 Language Selection

The LCD menus are available in two languages: Chinese, English. Procedures for selecting the language:

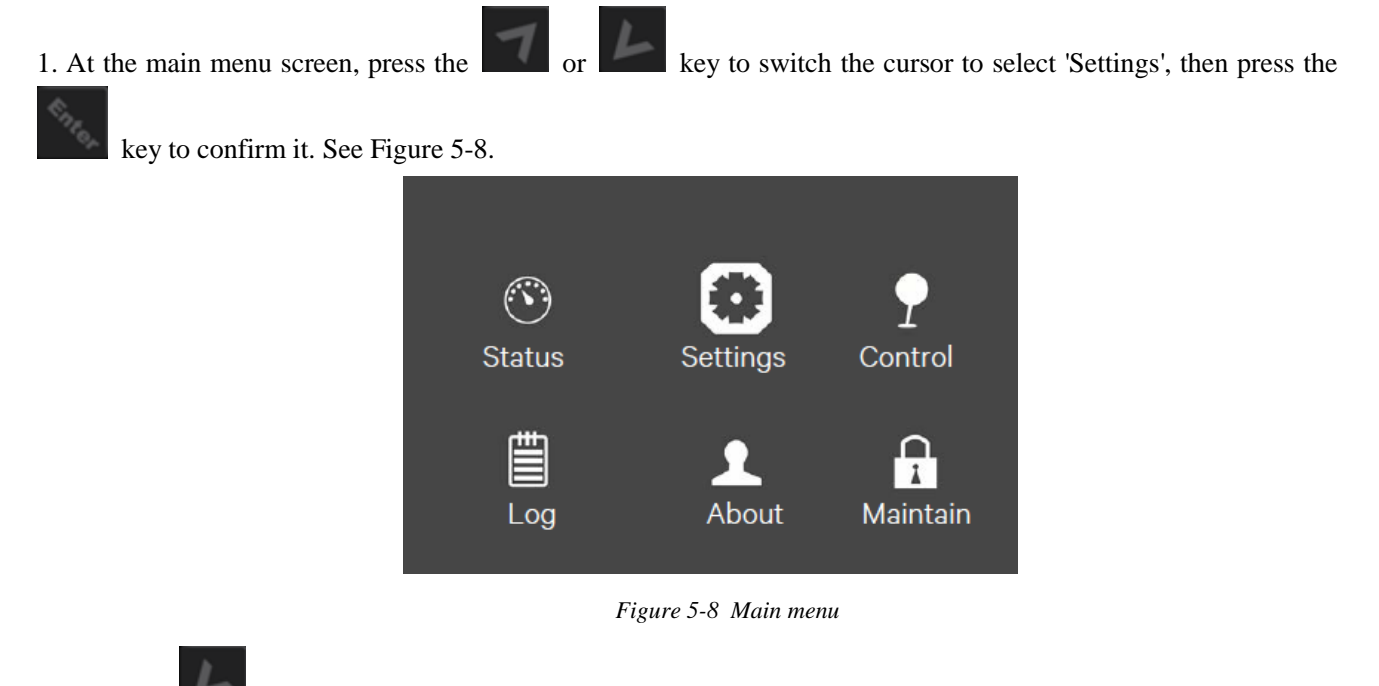

2. Press the key to move the cursor to 'Monitor', see Figure 5-9.

| Monitor           | System | Outlet        |   |
|-------------------|--------|---------------|---|
|                   |        |               | - |
| Language          |        | English       |   |
| Date              |        | 2016-10-01    |   |
| Time              |        | 00:00:00      |   |
| Display orientati | on     | Auto-<br>rota |   |
| Audible alarm Co  | ontrol | Enable        | 1 |
| port protocol Mo  | odbus  | Sensor        |   |
| address           |        | 1             |   |
|                   |        |               |   |

Figure 5-9 Monitor Interface

3. Press the

| Monitor              | System     | Outlet        |   |
|----------------------|------------|---------------|---|
|                      |            |               |   |
| Language             |            | English       |   |
| Date                 |            | 2016-10-01    |   |
| Time                 |            | 00:00:00      |   |
| Display orie         | entation   | Auto-<br>rota |   |
| Audible alar         | rm Control | Enable        | ľ |
| port protocol Modbus |            | Sensor        |   |
| address              |            | 1             |   |
|                      |            |               |   |

Figure 5-10 Language Selection

7 or key to select the language you need, then press the 4. Press the time, the LCD contents will be the language selected by you. See Figure 5-11.

| Monitor               | System | Outlet        |     |
|-----------------------|--------|---------------|-----|
| Language              |        | Fnalish       | ٦ 📊 |
| Date                  |        | 2016-10-01    |     |
| Time                  |        | 00:00:00      |     |
| Display orientation   |        | Auto-<br>rota |     |
| Audible alarm Control |        | Enable        | _   |
| port protocol I       | Modbus | Sensor        |     |
| address               |        | 1             |     |

Figure 5-11 Changing Language

5. Press the

key for several times to back to the main menu screen.

key to highlight the language, see Figure 5-10.

key to confirm it. At this

5.8 Changing Current Date and Time

Procedures for changing the system date and time:

1. At the main menu screen, press the or key to switch the cursor to select 'Settings', then press the

key to confirm it. See Figure 5-12.

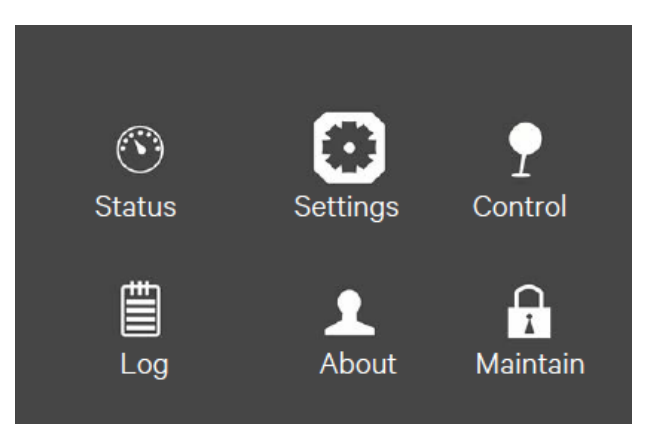

Figure 5-12 Main menu screen

2. Press the key to move the cursor to 'Monitor', see Figure 5-13.

| Monitor             | System  | Outlet        |   |
|---------------------|---------|---------------|---|
|                     |         |               |   |
| Language            |         | English       |   |
| Date                |         | 2016-10-01    |   |
| Time                |         | 00:00:00      |   |
| Display orientation |         | Auto-<br>rota |   |
| Audible alarm       | Control | Enable        | - |
| port protocol N     | Nodbus  | Sensor        |   |
| address             |         | 1             |   |
|                     |         |               |   |

Figure 5-13 Monitor Interface

2. Press the key and press the or key to highlight the date and time, see Figure 5-14.

| Monitor System        | Outlet        | Monitor         | System  | Outlet        |
|-----------------------|---------------|-----------------|---------|---------------|
|                       |               | _               |         |               |
| Language              | English       | Language        |         | English       |
| Date                  | 2016-10-01    | Date            |         | 2016-10-01    |
| Time                  | 00:00:00      | Time            |         | 00:00:00      |
| Display orientation   | Auto-<br>rota | Display orienta | tion    | Auto-<br>rota |
| Audible alarm Control | Enable        | Audible alarm ( | Control | Enable        |
| port protocol Modbus  | Sensor        | port protocol N | Nodbus  | Sensor        |
| address               | 1             | address         |         | 1             |
|                       |               |                 |         |               |

Figure 5-14 Selection of date and time

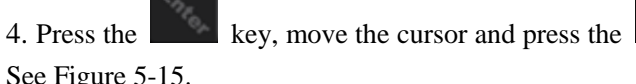

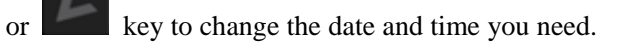

See Figure 5-15.

| Monitor Sys           | stem Outlet    | Monitor System        | Outlet         |
|-----------------------|----------------|-----------------------|----------------|
|                       | Fnalish        |                       | EV-L           |
| Date                  | 2016-10-01     |                       | 2016-10-01     |
| Time                  | 00:00:00       | Time                  | 00:00:00       |
| Display orientation   | Auto-<br>rota_ | Display orientation   | Auto-<br>rota_ |
| Audible alarm Control | I Enable       | Audible alarm Control | Enable         |
| port protocol Modbus  | s Sensor       | port protocol Modbus  | Sensor         |
| address               | 1              | address               | 1              |
|                       |                |                       |                |

Figure 5-15 Changing date and time

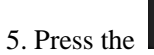

key to confirm it, and then press the

key several times to back to the main menu screen.

## 5.9 Setting Password

7 or key to move the cursor to select 1. After powering on the UPS, at the main menu screen, press the 'Settings'. See Figure 5-16.

| 🕥<br>Status | Settings          | <b>P</b><br>Control |
|-------------|-------------------|---------------------|
| Log         | <b>L</b><br>About | Maintain            |

Figure 5-16 Main menu

2. Press the key, the interface shown in Figure 5-17 will appear.

| I  | nput  |            |          |  |
|----|-------|------------|----------|--|
| S  | Passw | ord for ma | aintain  |  |
| 5  |       | O****      |          |  |
|    |       | OK         |          |  |
| Lo | og    | About      | Maintain |  |

Figure 5-17 Inputting password

The user can observe the following procedures to change password:

1. Press the key to move the cursor to the 'Monitor', see Figure 5-18.

| Monitor Syste         | em Outlet     |
|-----------------------|---------------|
|                       |               |
| Language              | English       |
| Date                  | 2016-10-01    |
| Time                  | 00:00:00      |
| Display orientation   | Auto-<br>rota |
| Audible alarm Control | Enable        |
| port protocol Modbus  | Sensor        |
| address               | 1             |

Figure 5-18 Monitor Interface

2. Press the key, then press the key to select the 'Change settings password', see Figure 5-19.

| < N | Monitor  | System        | Outlet |               |   |
|-----|----------|---------------|--------|---------------|---|
|     |          |               |        |               |   |
| IP  | °v4 addr | ess           |        | 192.168.1.10  |   |
| Sı  | ubnet m  | iask          |        | 255.255.255.0 |   |
| G   | ateway   | address       |        | 192.168.1.1   |   |
| C   | hange s  | ettings passw | vord   |               |   |
|     |          |               |        |               |   |
|     |          |               |        |               |   |
|     |          |               |        |               |   |
|     |          |               |        |               | _ |

Figure 5-19 Changing setting password

3. Press the key, the interface shown in Figure 5-20 will appear.

| Monito | r System Outlet       |      |
|--------|-----------------------|------|
| IPv4   | Input                 | 10   |
| Subne  | Password for settings | 55.0 |
| Gatew  | 0****                 | 1    |
| Chang  | ок                    |      |
|        |                       |      |
|        |                       | •    |

Figure 5-20 Password for settings

4. Input the existing password, press the key to confirm it, then the system requires to input a new password. See Figure 5-21.

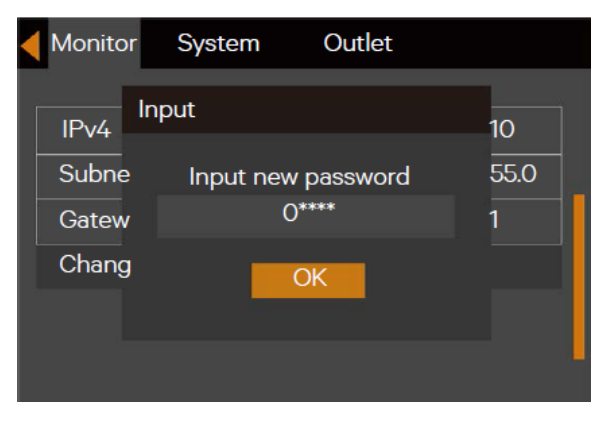

Figure 5-21 Inputting new password

Sng.

5. After inputting the new password, press the **second** key to confirm it, then the system requires confirming the new password, see Figure 5-22.

| Monitor | System Outle              | et             |
|---------|---------------------------|----------------|
| IPv4    | iput<br>Confirm new passw | 10<br>ord 55.0 |
| Gatew   | 0****                     | 1              |
| Chang   | ОК                        |                |
|         |                           |                |

Figure 5-22 Confirming new password

6. After the confirmation, press the Figure 5-23.

key and the system prompts that the password changing is successful, see

| Monitor        | System   | Outlet      |           |
|----------------|----------|-------------|-----------|
| IPv4           | lotify   |             | 10        |
| Subne<br>Gatew | Password | changed OK! | 55.0<br>1 |
| Chang          | (        | Ж           | $\square$ |
|                |          |             | -         |
|                |          |             |           |

Figure 5-23 Password changed ok

Note

Only through the correct password (default: 111111) verification can you conduct the parameters of the UPS.

## Chapter 6 Communication

This chapter briefly introduces the UPS communication.

The communication ports include: intelligent card port, dry contact port, built-in port, 32 port, control port and USB port

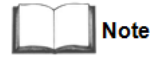

It is recommended to make the signal cable length be less than 3m and keep away from the power cable.

#### 6.1 Installing Intelligent Card

#### 6.1.1 Intelligent Card Port

UPS provides an intelligent card port (see Figure 6-1), which is used to install the communication device options, including SIC card and RDU-SIC card. The intelligent card port and USB port can be used at the same time.

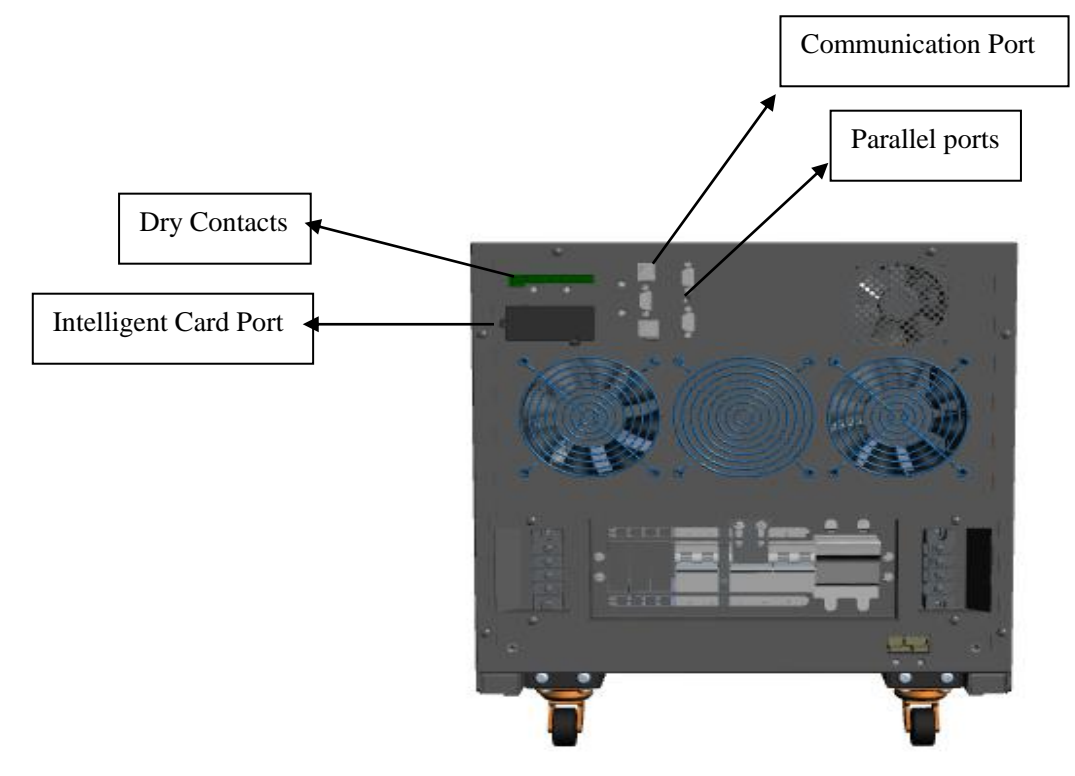

Figure 6-1 Intelligent card installation

#### 6.1.2 Intelligent Card Option

#### SIC card

SIC card is a network management card, which makes the intelligent devices (such as UPS, air conditioner, static transfer system (STS), sever power management system (SPM), and so on) produced by Vertiv have network communication capability. The SIC card can also be used with the Network Shutdown designed by Vertiv to provide safe automatic shutdown function for the computer, in which the Network Shutdown has been installed, to protect data and reduce loss.

Refer to the corresponding user manual for the installation and operation guide.

#### **RDU-SIC card**

The RDU-SIC card is a network management card. It can make the intelligent equipment (such as UPS, PDU and so on) developed by Vertiv have the capacity of network communication. The SIC card can also connect to the environment monitoring equipment, including IRM series or 1-Wire series temperature sensor, temperature & humidity sensor or dry contact signal input & detecting sensors. In case of an intelligent equipment alarm, it notifies the user by multiple ways: recording, sending a Trap message, sending an E-Mail or sending an SMS.

The RDU-SIC card provides four approaches to monitor the intelligent equipment and equipment room environment:

- Web browser. Monitor your intelligent equipment and equipment room environment through the Web server function provided by the SIC card
- Network management system (NMS). Monitor your intelligent equipment and equipment room environment through the SNMP agent function provided by the SIC card
- RDU-Manager. RDU-Manager is a piece of management software for equipment room. You can use RDU-Manager to monitor your intelligent equipment and equipment room environment through the TCP/IP interface provided by the SIC card
- Centralized management software (Nform). Monitor your intelligent equipment through the Velocity Server service function provided by the SIC card

The SIC card can also work with the Network Shutdown computer safe shutdown program developed by Vertiv to provide automatic safe shutdown function for your computer installed with Network Shutdown, so as to prevent data loss.

Refer to the corresponding user manual for the installation and operation guide

#### RS485 card

RS485 card should be used together with Power bank 600 Model provided by Vertiv to realize the signal transform from RS232 to RS485.

Refer to the corresponding user manual for the installation and operation guide.

#### RS232 card

The RS232 card should be used together with the Power Bank 600 series UPS of Vertiv. It only supports RS232 protocol communication, and the maximum length of the communication cable cannot exceed 15 meters.

#### 6.2 Connection Cables for Dry Contact Port

The UPS provides five dry contact ports. The silkprints of the five dry contact ports are  $1 \sim 12$ . The pin layout of each dry contact port is shown in Figure 6-2, and the port description is shown in Table 6-1.

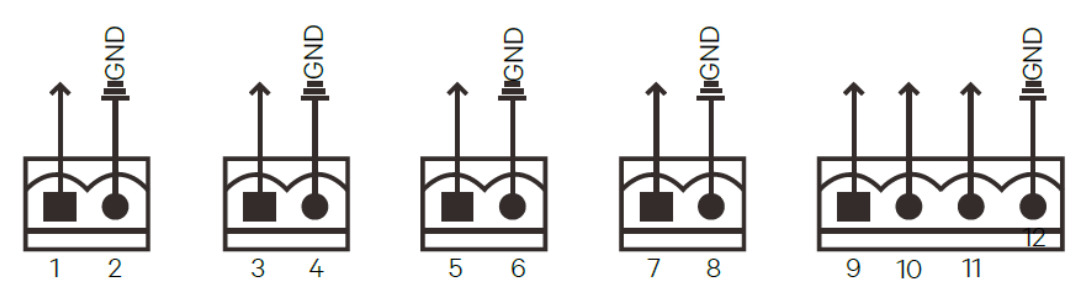

Figure 6-2 Pin layout of dry contact ports

| SilkPrint | Port Name  | Pin No | Pin Name                  | Meaning                            |
|-----------|------------|--------|---------------------------|------------------------------------|
| 1         | Output     | 1      | LOW-BATTERY/              | Default: LOW-BATTERY can be set    |
|           | port1      |        | ON_BATTERY /              | via the LCD settings page. When    |
|           |            |        | ON_BYPASS/UPS_FAULT       | the system has as alarm, short Pin |
|           |            |        |                           | 1 and Pin 2                        |
|           |            | 2      | GND                       | GND                                |
| 2         | Output     | 3      | LOW-BATTERY/              | Default: UPS_FAULT, can be set     |
|           | Port2      |        | ON_BATTERY /              | via the LCD settings page. When    |
|           |            |        | ON_BYPASS/UPS_FAULT       | the system has as alarm, short     |
|           |            |        |                           | Pin 3 and Pin 4                    |
|           |            | 4      | GND                       | GND                                |
| 3         | Input      | 5      | Battery mode shutdown/Any | Default: Maintain mode, can be     |
|           | port 1     |        | mode shutdown (Remote     | set via the LCD settings page.     |
|           |            |        | Comms Shutdown)/maintain  | When Pin 5 and Pin 6 are shorted,  |
|           |            |        | Mode                      | the function is valid              |
|           |            | 6      | GND                       | GND                                |
| 4         | Input      | 7      | Battery mode shutdown/Any | Default: Maintain mode, can be     |
|           | port 2     |        | mode shutdown (Remote     | set via the LCD settings page.     |
|           |            |        | Comms Shutdown)/          | When Pin 7 and Pin 8 are shorted,  |
|           |            |        | Maintain mode             | the function is valid              |
|           |            | 8      | GND                       | GND                                |
| 5         | REPO input | 9      | +5V                       | REPO power supply, 5Vdc 100mA      |
|           | port*      | 10     | REPO Coil -NC             | NC, ECO activated when Pin 9       |
|           |            |        |                           | and Pin 10 opened                  |
|           |            | 11     | REPO Coil -NO             | Trigger REPO when Pin 11 and       |
|           |            |        |                           | Pin 12 closed                      |
|           |            | 12     | GND                       | REPO Ground                        |

Table 6-1 Description of the dry contact ports

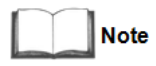

The I/O dry contact port capacity: 125Vdc, 0.5A; 30Vdc, 1A. Pin11 and Pin12 reserves the corresponding terminals for configuring the REPO function. The REPO device also needs the shielded cable to connect to the Normally Open remote REPO switch between the two terminals. If not necessary, you should disconnect Pin9 and Pin10. Pin9 and Pin10 have been shorted before delivery.

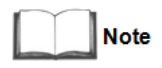

The EPO action of the UPS will close the rectifier, inverter and static bypass, but it cannot disconnect the UPS mains input inside. If you want to disconnect the UPS completely, just disconnect the upstream input MCB when generating the EPO.

In emergency conditions, close the REPO switch (prepared by users) to shut down the rectifier and inverter, and the UPS is powered off. In normal condition, the REPO switch cannot cut off the UPS input power. If a switch of electronic control tripping function is adopted at the UPS input, the REPO switch can help the switch trip and thus cut off the UPS input power. The position of the REPO switch is shown in Figure 1-3, and the REPO cable connection is shown in Figure 6-3.

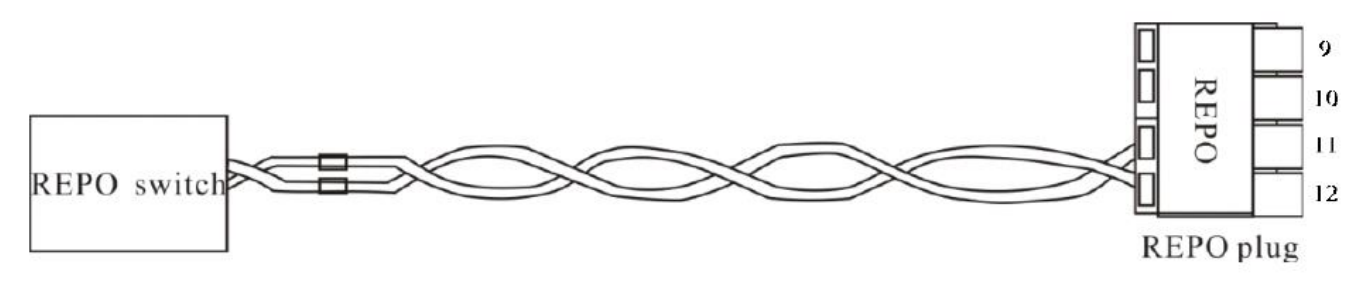

Figure 6-3 Repo cable connection

The cable connection procedures are as follows:

1. Loosen the '11' and '12' connection terminals of the REPO port.

Insert the two ends of the copper core cables with the insulation leather peeled into the '11' and '12' connection terminals of the REPO port and press down the terminals. The REPO cable is complete. Ensure that the REPO cable is firmly connected to avoid no action or wrong action of the REPO caused by accidental dropping or infirm contact.
 For parallel UPSs, when connecting the REPO cable, users should parallel connect '11' of the REPO port with one end of the electronic switch, and parallel connect '12' with the other end of the electronic switch.

When the REPO switch at the user end closes, the UPS will generate an alarm and cut off the output immediately, and the UPS will not return to the normal operation state automatically. At this point, you must change the REPO switch state, and power on the UPS manually.

# Note

1. It is recommended to use 0.82mm2 ~ 0.33mm2 (signal cable of 18AWG ~ 33AWG) copper core cable.

2. If the switch you have configured is of electronic control tripping function, when the REPO signal takes action, you need to close the switch before restart the UPS.

#### 6.3 Connecting USB

The methods to connect the USB communication cable are as follows:

Insert one end of the USB communication cable to the USB port (see Figure 1-3) on the rear panel of the UPS and connect the other end to the USB port of the computer. After the connection, you need to install the USB drive program in the installation disk.

### 6.4 Connecting Serial Port Communication Cables

The methods to connect the serial port communication cable are as follows:

Insert one end of the DB9 serial port communication cable to the DB9 serial port (see port 5 in Figure 1-3) on the rear panel of the UPS and connect the other end to the DB9 port of the computer.

The pin function of DB9 is listed below:

| Pin No | Function        |  |
|--------|-----------------|--|
| 2      | Send Data       |  |
| 3      | Receive Data    |  |
| 5      | Common Terminal |  |

#### 6.5 Connecting Control Port

The control port adopts the standard RJ45 port, which supports the Modbus/Jbus port and connects the Vertiv temperature/temperature & humidity sensor.

The user can select Modbus/Jbus protocol function or sensor function via the 'Settings' on the LCD.

#### 6.6 Connecting Built-In Ethrenet Port

The built-in Ethernet port supports the HTTP protocol. The user can connect one end of the net cable to the Ethernet port of the UPS and connect the other end to the built-in Ethernet port of the computer. The user can remotely access the UPS via the IE, Chrome and Firefox, so as to monitor the UPS in real time.

Connect net cables: Connect one end of the net cable to the Ethernet port of the UPS and connect the other end to the built-in Ethernet port (or the switch port, Router port) of the computer.

Set network parameters: The user should change the parameters (IP address, subnet mask, gateway address) of the computer or the UPS, so as to make the computer communicate the UPS well.

To change the network parameters of the UPS, operate them via the 'Settings'->'Monitor', as shown in Figure 6-4.

#### Webpage monitoring function

Open the browser (like IE), input the IPv4 address at the address bar to the login interface.

After inputting the correct user name and password (default name: user, password: 111111), you can monitor the UPS working status.

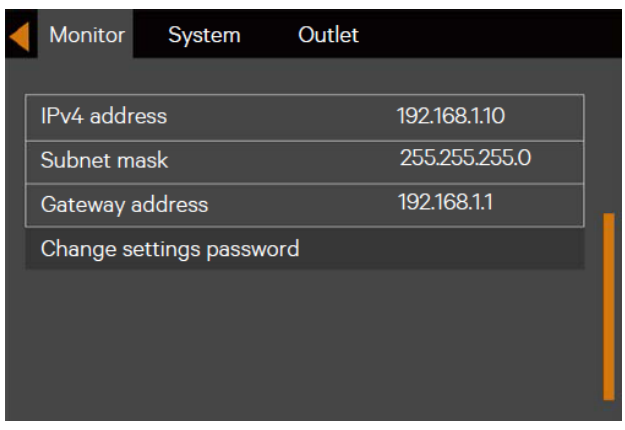

Figure 6-4 Changing UPS Network Parameters

#### **Browser support**

To obtain the best user experience, it is recommended to use the Internet Explorer (IE9 or above), or the Chrome, FireFox (latest version required)

#### Screen resolution

The display with resolution of 1024\*768 or above is recommended.

## Chapter 7 Maintenance

This chapter focuses on the UPS maintenance, including the fan maintenance, battery maintenance, UPS cleaning, UPS state check, UPS function check

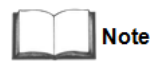

Never maintain the UPS on line. Ensure that the UPS has been completely powered off when performing the UPS Internal maintenance.

## 7.1 Fan Maintenance

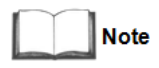

Before the fan is completely stopped, do not insert your fingers or some tools into the fan so as to avoid device damage or personal injury.

The UPS fans are expected to run for 20000 hours ~ 40000 hours continuously. The higher the ambient temperature, the shorter the fan life is.

During the UPS operation, please verify the fan status once every half year by confirming that air blows out from the ventilation holes on the rear panel.

## 7.2 Battery Maintenance

Note

1. Never reverse-connect the battery, otherwise the fire will occur.

2. Never open the battery to prevent physical injury because of the electrolyte. If you accidentally touch the electrolyte, wash the area immediately with plenty of clean water and go to hospital.

The internal battery module of the UPS is sealed, lead-acid, maintenance-free battery. The battery life depends on the ambient temperature, charge and discharge times. High ambient temperature and deep discharge shortens the battery life.

To ensure the battery life, it is required to:

- Keep the ambient temperature ranging from 15°C to 25°C
- Prevent small current discharge. Continuous battery operation time exceeding 24 hours is strictly prohibited
- Charge the battery for at least 12 hours, if the battery hasn't been charged for three months at specified ambient temperature, or two months at high ambient temperature

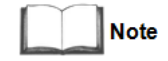

1. Check regularly the screws at the battery connection parts, fasten it immediately if not tight.

2. Make sure that the safety equipment is complete and that the function is normal, especially that the settings of the battery management parameters are normal.

3. Measure and record the internal temperature of the battery room.

4. Check whether the battery ports are damaged or hot, and whether the chassises and the covers are damaged

If liquid leakage and damage to the battery are found, place the battery in the nti-vitriol tank, and deal with it according to the local regulations.

The waste lead-acid battery is dangerous waste material. It is one of the national emphases to control the waste battery pollution. Its storage, transportation, usage and disposal must follow the national and local law and other criterions about the dangerous waste material and the waste battery pollution prevention.

According to the related regulations, recycle the waste lead-aid battery, and other disposal methods are prohibited. Throwing away randomly the waste lead-aid battery and other improper disposal methods can result in serious environment pollution, which will be investigated the legal responsibility.

As the provider of the lead-acid battery, Vertiv has built perfect service network and recycle system for the waste battery to assist users to deal with the waste battery by law. Contact Vertiv or the nearest service center for the detailed information of the recycle system about the waste battery.

Vertiv is not liable for the environment results caused by failure to comply with the notices in this section or to use the waste battery recycle system provided by Vertiv.

## 7.3 Cleaning UPS

Clean the UPS periodically, especially the ventilation holes, to ensure free airflow inside the UPS. If necessary, clean the UPS with a vacuum cleaner. Confirm that the ventilation holes are unobstructed.

## 7.4 Checking UPS Status

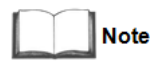

UPS functions check procedures may cause power interruption to load!

It is recommended to check the UPS operation status once every half year. Check the following items:

1. Check if the UPS is faulty: Is the alarm indicator on? Is the UPS giving any alarm?

2. Check if the UPS is operating in Bypass mode. Normally, the UPS operates in Normal mode; if it is operating in Bypass mode, you should find out the reason, such as operator intervention, overload, internal fault, and so on.

3. Check if the battery is discharging: When AC mains is normal, the battery should not discharge; if the UPS operates in Battery mode, you should find out the reason, such as mains failure, battery test, operator intervention, and so on.

## 7.5 Checking UPS Function

It is recommended to check the UPS functions once every half year. Backup the load data before conducting the UPS functions check. Procedures are as follows:

1. Press the power button to check if the buzzer beeps, indicators are on and the LCD display is normal.

2. Press the ESC key to check again if the indicators are on, the LCD display is normal, and the UPS has been transferred to the inverter mode.

## Chapter 8 Options

The Chapter introduces the options of the UPS.

## 8.1 Option List

Table 8-1 Option list

| No. | Option name     | Remark             | Model        |
|-----|-----------------|--------------------|--------------|
| 1   |                 | 2M Parallel Cable  | 324922020702 |
| 2   | Parallel Cables | 3M Parallel cable. | 324922020703 |
| 3   |                 | 5M Parallel Cable  | 324922020706 |
| 4   | SNMP            |                    | 931602351817 |
| 5   | RDU SIC Card    |                    | 931602311887 |

#### 8.2 Communication Cables

Communication cable is compulsory in parallel system. See Table 8-2 for cable description. Refer to 3.4.2 Connecting Parallel Cables for the methods to connect the parallel cables.

| Туре                                                          | Name                                      | Description                                                                                                    | Appearance |
|---------------------------------------------------------------|-------------------------------------------|----------------------------------------------------------------------------------------------------|------------|
| <u>Type</u><br>324922020702,<br>324922020703,<br>324922020706 | Name<br>Parallel<br>communiation<br>cable | Description<br>For N + 1 parallel system, N + 1<br>communication cables (2m, 3m,<br>5m) are needed.<br>For example, two communication<br>cables<br>are needed in 1 + 1 parallel system;<br>three communication cables are<br>needed in 2 + 1 parallel system;<br>four communication cables are | Appearance |
|                                                               |                                           | needed in $3 + 1$ parallel system                                                                                                    |            |

Table 8-2 Parallel Cables

| Menu     | Item                       | Setting Range                                    | Default Setting      |
|----------|----------------------------|--------------------------------------------------|----------------------|
|          | Auto restart               | Disable, Enable                                  | Enable               |
|          | Auto restart delay         | $0 \sim 999$ seconds                             | 10: Single unit only |
|          | Guaranteed shutdown        | Disable, Enable                                  | Disable              |
|          | Remote control             | Disable, Enable                                  | Enable               |
|          | Remote power on delay      | $0 \sim 999$ seconds                             | 0                    |
|          | Remote shutdown delay      | $0 \sim 999$ seconds                             | 0                    |
|          | Redundant                  | NO, YES                                          | YES                  |
| System   | IT system compatibility    | Disable, Enable                                  | Disable              |
| bystem   | Dry contact 1 (Output)     | Low battery, On bypass,<br>On battery, UPS fault | Low battery          |
|          | Dry contact 2 (Output)     | Low battery, On bypass,<br>On battery, UPS fault | UPS Fault            |
|          | Dry contact 3 (Input)      | Battery mode shutdown,                           | Maintain mode        |
|          |                            | Any mode shutdown,                               |                      |
|          |                            | Maintain mode                                    |                      |
|          | Dry contact 4 (Input)      | Battery mode shutdown,                           | Maintain mode        |
|          |                            | Any mode shutdown,                               |                      |
|          | Voltage selection          | 220V 230V 240V                                   | 2201/                |
|          | Startup on hypass          | Disable Enable                                   | Disable              |
|          | Frequency Selection        | Auto BypEna: Auto                                | Auto BypEna          |
|          | requerey selection         | BypDisa;                                         |                      |
|          |                            | 50Hz, BypDisa; 60Hz,                             |                      |
|          |                            | BypDisa                                          |                      |
| Output   | Inverter sync range        | ±0.5Hz, ±1.0Hz, ±2.0Hz,                          | ±3.0Hz               |
|          |                            | ±3.0Hz, ±4.0Hz, ±5.0Hz                           |                      |
|          | Bypass voltage upper limit | +10%, +15%, +20%                                 | +20%                 |
|          | Bypass voltage lower limit | -10%, -20%, -30%, -40%                           | -40%                 |
|          | Bypass frequency range     | ±5Hz, ±10Hz                                      | ±10Hz                |
|          | Run mode                   | Normal, ECO mode                                 | Normal               |
| Menu     | Item                       | Setting Range                                    | Default Setting      |
|          | ECO voltage range          | ±5%, ±10%, ±15%                                  | ±10%                 |
|          | ECO frequency range        | ±1Hz, ±2Hz, ±3Hz                                 | ±3Hz                 |
| Output   | ECO                        | requalification time 5, 15, 30 (min)             | 30                   |
|          | Output phase No.           | 1 phase, 3 phases                                | 1 phase              |
|          | Voltage selection          | 220V, 230V, 240V                                 | 220V                 |
|          | Frequency selection        | Auto, BypEna; Auto,                              | Auto, BypEna         |
|          |                            | 50Hz BypDisa: 60Hz                               |                      |
| Parallel |                            | BynDisa                                          |                      |
|          | Run mode                   | Normal, ECO mode                                 | Normal               |
|          | Redundant                  | NO, YES                                          | YES                  |
|          | System parallel No.        | 1~4                                              | 1                    |
|          | Output phase No.           | 1 phase, 3 phases                                | 1 phase              |
|          | Sync parallel parameters   | Button                                           | Button               |
|          | Shared battery             | Disable, Enable                                  | Disable; /20kVA only |
|          | Local/Parallel battery     | 7~3000Ah                                         | 9Ah (5/6kVA)         |
|          | total Ah                   |                                                  |                      |

Appendix 1 LCD Parameter Settings
|         | External battery cabinet              | Auto test, $0 \sim 10$               | Auto test                   |  |
|---------|---------------------------------------|--------------------------------------|-----------------------------|--|
|         | vgroup No.                            |                                      | -                           |  |
|         | Low battery time                      | $2\sim 30 \text{ (min)}$             | 2                           |  |
|         | Battery replaced time                 | YYYY-MM-DD                           | 2000-01-01 0:00:00          |  |
| Battery |                                       | HH:MM:SS                             | <b>D</b> : 11               |  |
| Dattery | Battery test interval                 | Disable, 8 weeks, 12                 | Disable                     |  |
|         |                                       | weeks,                               |                             |  |
|         |                                       | 16 weeks, 20 weeks, 26               |                             |  |
|         |                                       | weeks                                |                             |  |
|         | Battery test weekday                  | Sunday, Monday, Tuesday,             | Wednesday                   |  |
|         |                                       | Wednesday, Thursday,                 |                             |  |
|         | D u u u                               | Friday, Saturday                     | 0.00.00                     |  |
|         | Battery test time                     | HH:MM:SS                             |                             |  |
|         | Battery series                        | 6KVA: 12, 16,<br>20                  | 16 (6KVA)                   |  |
|         | Discharge protect time                | $1 \sim 4320 \text{ (min)}$          | 4320                        |  |
|         | Equal charge enable                   | NO. YES                              | NO                          |  |
|         | Temperature                           | Disable, Enable                      | Disable                     |  |
|         | Compensation                          | ,                                    |                             |  |
|         | Replace battery                       | Button                               | Button                      |  |
| Menu    | Item                                  | Setting Range                        | Default Setting             |  |
|         | Turn on outlet                        |                                      | Appear only when outlet off |  |
|         | Turn off outlet                       |                                      | Appear only when outlet off |  |
|         | Reboot outlet                         |                                      | Appear only when outlet off |  |
| Outlet  | Turn off when UPS overload on battery | YES, NO                              | NO                          |  |
|         | Turn off when UPS on                  | $0 \sim 4320 \text{ (min)}$          | 2                           |  |
|         | battery for                           |                                      |                             |  |
|         | Turn off when backup                  | $0 \sim 4320 \text{ (min)}$          | 0                           |  |
|         | time less than                        |                                      |                             |  |
|         | Turn off when battery                 | 20~80%                               | 30%                         |  |
|         | capacity less than                    |                                      |                             |  |
|         | Turn on when power                    | 0~4320 (min)                         |                             |  |
|         | returns for                           |                                      |                             |  |
|         | Language                              | English, Chinese                     | English                     |  |
| MONITOR | Date                                  | YYYY-MM-DD                           | 2016-10-0                   |  |
|         | Time                                  | HH:MM:SS                             | 00:00:00                    |  |
|         | Display orientation                   | Auto-rotate, horizontal,<br>Vertical | Auto-rotate                 |  |
|         | Audible Alarm                         | Disable, Enable                      | Enable                      |  |
|         | Control port protocol                 | Modbus, Sensor                       | Sensor                      |  |
|         | Modbus address                        | 1~128                                | 1                           |  |
|         | IPv4 address                          |                                      | 192.168.1.10                |  |
|         | Subnet mask                           | ddd.ddd.ddd.ddd ( 'd' is a           | 255.255.255.0               |  |
|         | Gateway address                       | decimal number)                      | 192.168.1.1                 |  |
|         | Change settings password              | The password is numeric              | 111111                      |  |
|         |                                       | only and can be set from 0           |                             |  |
|         |                                       | to 9. The password length            |                             |  |
|         |                                       | is 6                                 |                             |  |

| Glossary |
|----------|
|          |

| AC   | Alternating current                |  |
|------|------------------------------------|--|
| СВ   | Circuit breaker                    |  |
| CSA  | Cross sectional area               |  |
| DC   | Direct current                     |  |
| DIP  | Dual-in-line Package               |  |
| DSP  | Digital Signal Processor           |  |
| EMC  | Electromagnetic compatibility      |  |
| EMI  | Electromagnetic interference       |  |
| EOD  | End-of-discharge                   |  |
| EPO  | Emergency power off                |  |
| I/O  | Input/output                       |  |
| IGBT | Integrated gate bipolar transistor |  |
| LBS  | Load bus synchronizer              |  |
| LCD  | Liquid crystal display             |  |
| LED  | Light-emitting diode               |  |
| MCB  | Master Circuit Breaker             |  |
| NMS  | Network Management System          |  |
| PE   | Protective Earth                   |  |
| RCCB | Residual current circuit breaker   |  |
| RCD  | Residual current detector          |  |
| REPO | Remote emergency power off         |  |
| SCR  | Silicon-controlled rectifier       |  |
| SNMP | Simple network monitoring protocol |  |
| STS  | Static transfer switch             |  |
| UPS  | Uninterruptible power system       |  |

## Appendix 3 Hazardous Substances or Elements Announcement

| Parts  | Hazardous substances or elements |            |         |          |     |      |  |  |
|--------|----------------------------------|------------|---------|----------|-----|------|--|--|
|        | Plumbum                          | Hydrargyru | Cadmium | Chrome6+ | PBB | PBDE |  |  |
|        | Pb                               | Hg         | Cd      | Cr6+     | PBB | PBDE |  |  |
| Cables | ×                                | 0          | 0       | 0        | 0   | 0    |  |  |

This table is made following the regulation of SJ/T 11364.

•: Means the content of the hazardous substances in all the average quality materials of the parts is within the limits specified in GB/T 26572

 $\times$ : Means the content of the hazardous sustances in at least one of the average quality materials of the parts is outsides the limits specified in GB/T 26572

Applicable scope: Liebert® Power Bank RT 600 6kVA